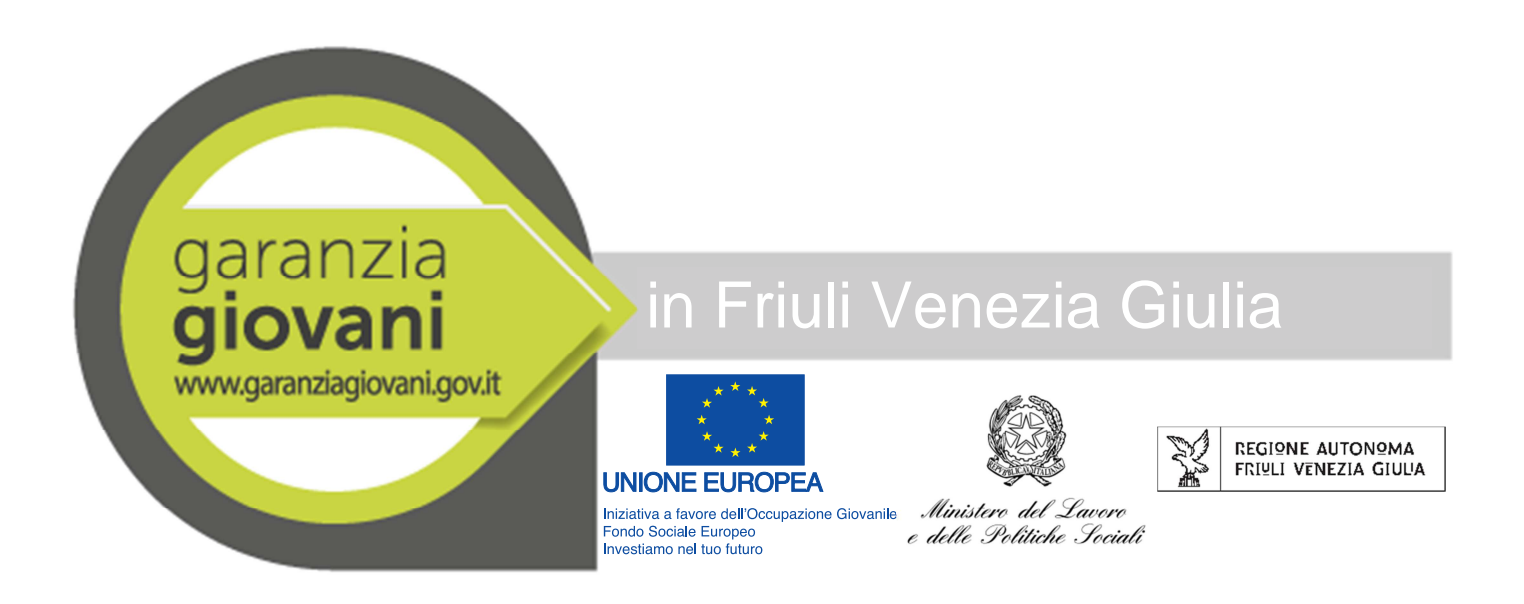

# Manuale utente utilizzo sistema informativo OPOC per la gestione dei tirocini formativi

Versione gennaio 2017

### Indice

| Premessa                                                 |
|----------------------------------------------------------|
| Accesso e registrazione al sistema 4                     |
| Presentazione di una Proposta di tirocinio5              |
| Sezione soggetto proponente                              |
| Sezione Articolazione                                    |
| Regole generali per la compilazione:                     |
| Sezione Invio                                            |
| Presentazione di più progetti nello stesso sportello 21  |
| Creare una proposta multiprogetto 21                     |
| Aggiungere un progetto ad una proposta in compilazione22 |
| Esito della valutazione 22                               |
| Progetti presentati 24                                   |
| Avviare la proposta - Comunicazione avvio attività 25    |
| Sezione calendario                                       |
| Sezione personale                                        |
| Sezione sedi                                             |
| Dati invio26                                             |
| Sezione Operazioni                                       |
| Comunicazione di fine intervento                         |
| Rendicontazione del tirocinio                            |

#### Premessa

Il presente manuale illustra le modalità di presentazione e gestione di un tirocinio finanziato Garanzia giovani nel sistema informativo PIPOL da parte del soggetto promotore del tirocinio stesso.

#### COMPILAZIONE 1°) Invio Proposta Direttiva Com. Proposta Sog.Proponente (Avvisi e direttive) (Proposte) (Proposte) Progetto Partecipante • • Ecc... COMPILAZIONE 2°) Proposta inviata Com. Avvio valutata positivamente e finanziata -Dati Avvio • Invio Avvio (Progetti presentati) • Calendario (Operazioni) • Ecc... 3°) Avvio inviato COMPILAZIONE Com. Chiusura Invio Chiusura (Operazioni) Dati Chiusura (Operazioni) (Operazioni) Chiusura inviata 4°) COMPILAZIONE Invio Rendiconto Com. Rendiconto (Operazioni) Dati Finale Finale Rendiconto (Operazioni) (Operazioni)

#### Ciclo di vita del Tirocinio

#### Glossario

| Αννίο                                                 | Comunicazione di avvenuto inizio del tirocinio                                 |
|-------------------------------------------------------|--------------------------------------------------------------------------------|
| Chiusura                                              | Comunicazione di avvenuta fine di un tirocinio                                 |
| CO                                                    | Comunicazione Obbligatorie telematica (C.O)                                    |
| CUP                                                   | Codice unico di progetto rilasciato dal CIPE                                   |
| Invio                                                 | Convalida del tirocinio e protocollazione della proposta                       |
| Partecipante                                          | Tirocinante                                                                    |
| Progetto pubblicato                                   | Tirocinio approvato e finanziato                                               |
| Proposta                                              | Progetto formativo di tirocinio e richiesta di suo finanziamento               |
| Rendicontazione                                       | Comunicazione delle informazioni relative all'attuazione dello strumento       |
| Tirocinio                                             | Tirocinio extracurriculare svolto in una sede situata in Friuli Venezia Giulia |
| <b>Tirocinio internazionale</b><br>Scambio e Turchia) | Tirocinio svolto all'estero (Unione Europea Associazione di Libero             |

#### Accesso e registrazione al sistema

I progetti si presentano accedendo al sistema informativo OPOC attraverso il sito della regione www.regione.fvg.it scegliendo in alto "Tirocini ed apprendistato"

| ione Autonoma Friuli Venezia Giu | lia - home - Windows Interr        | net Explorer                                                   | State of the local division of the |                   | - Becarate                                   | al Manual Red                                                                                                    |                           |                                  |                           |                       |                    | - 6 - × -         |
|----------------------------------|------------------------------------|----------------------------------------------------------------|------------------------------------|-------------------|----------------------------------------------|----------------------------------------------------------------------------------------------------|---------------------------|----------------------------------|---------------------------|-----------------------|--------------------|-------------------|
| > 🔊 🔹 http://www.regione.fr      | vg.it/rafvg/cms/RAFVG/             |                                                                |                                    |                   |                                              |                                                                                                    |                           |                                  | •                         | 😽 🗙 👂 Bing            |                    | • م               |
| eferiti 🛛 🏤 🔁 Siti suggeriti 🕶   | Il carabiniere non ce l            |                                                                |                                    |                   |                                              |                                                                                                    |                           |                                  |                           |                       |                    |                   |
| BNtranetREGIONE - Present        | Comune di Muggia: Co               | entri 📡 Regione A                                              | utonoma Fri 🗙 🔀                    | Pagine - Intranet | Regione                                      |                                                                                                    |                           |                                  | <u>Å</u> •                | 🛚 • 🖬 🖶 •             | Pagina • Sicurezza | • Strumenti • 🔞 • |
|                                  |                                    |                                                                | 5                                  | ERSONE E UFFI     | CI BUR                                       | LEGGI DEI                                                                                                    | LIBERE DE                 | CRETI BANDI E A                  | VVISI CONCORSI            | A-Z Q                 |                    | <u> </u>          |
|                                  | S REGI9                            | NE AUTON                                                       | 2MA FRI⊻LI                         | VENEZIA           | GIULIA                                       |                                                                                                    |                           |                                  |                           |                       |                    |                   |
|                                  |                                    |                                                                |                                    |                   |                                              |                                                                                                    |                           |                                  |                           |                       |                    |                   |
|                                  | ,                                  | _                                                              |                                    |                   |                                              |                                                                                                    |                           |                                  |                           |                       |                    |                   |
|                                  | LAVORO<br>FORMAZIONE               | ECONOMIA                                                       | RICERCA                            | FAMIGLIA          | SALUTE                                       | CULTURA F<br>SPORT F                                                                                                    | ONDI EUROPEI              | AMBIENTE<br>TERRITORIO           | INFRASTRUTTURE            |                       |                    |                   |
|                                  |                                    |                                                                |                                    |                   |                                              |                                                                                                    |                           |                                  |                           |                       |                    |                   |
|                                  | INTERVENT                          | PER IL LAVOR                                                   | )<br>anti a costagno dall'         |                   | montrator                                    | FORMAZIO                                                                                                    | NE<br>taua tando cocia    | le europeo (hhh) area o          | peratori e accreditament  | o entr                | /                  |                   |
|                                  | sociali                            | e assunation, interv                                           | ena a sostegno dell                | occupazione, a    |                                              | Unelta Iulina                                                                                                    | iciea, rondo Socia        | ic curupeo (FSE), diéd c         | peratori e accreditament  | venu                  |                    |                   |
|                                  | SERVIZI PER                        |                                                                |                                    |                   |                                              | TIROCINI E                                                                                                    | APPRENDIST                | АТО                              |                           |                       |                    |                   |
|                                  | Offerte di lavor                   | ro nel pubblico e ne                                           | privato, servizi regi              | onali per chi cer | ca lavoro,                                   | Tipologie e pro                                                                                                    | ocedure per prom          | uovere l'inserimento la          | vorativo in azienda       |                       |                    |                   |
|                                  | occupabilità                       | nirato, servizi oniin                                          | e per adenre a Garat               | izia giovani e P  | rogetto                                      | to                                                                                                    |                           |                                  |                           |                       |                    |                   |
|                                  | SERVIZI PER                        |                                                                | VORO                               |                   |                                              | CIOVANI                                                                                                    |                           |                                  |                           |                       |                    |                   |
|                                  | Servizi regional                   | li per chi assume pe                                           | rsonale, per il colloc             | amento mirato,    | servizi online per                           | Portale GIOV/                                                                                                    | ANIFVG.it dedica          | o ai giovani del FVG             |                           |                       |                    |                   |
|                                  | gestire i rappor                   | ti di lavoro                                                   |                                    |                   |                                              |                                                                                                    |                           |                                  |                           |                       |                    |                   |
|                                  | PROFESSIO                          | NI                                                             |                                    |                   |                                              | PARI OPPO                                                                                                    | RTUNITÀ E Q               | UALITÀ DEL LAVOF                 | 80                        |                       |                    |                   |
|                                  | professionale,                     | ificazione qualita, t<br>registro regionale a                  | utela maternita/pat<br>ssociazioni | ernita, aggiorni  | amento                                       | Promozione p                                                                                                    | rincipi di parita, c      | onciliazione tempi vita/         | lavoro, azioni anti-mobbi | ng                    |                    |                   |
|                                  |                                    |                                                                |                                    |                   |                                              |                                                                                                    |                           |                                  |                           |                       |                    |                   |
|                                  |                                    |                                                                |                                    | -                 |                                              |                                                                                                    |                           |                                  |                           |                       |                    |                   |
|                                  | la Presider                        | nte                                                            |                                    | Ama               | ro, martedì 31 n                             | maggio                                                                                                    |                           | San Daniele del                  | Friuli, 3-5 giugno        |                       |                    |                   |
|                                  | _                                  |                                                                |                                    | - PO              | POR FESR 2014-2020: le Fe                    |                                                                                                    |                           | Festival della Costituzione      |                           |                       |                    |                   |
|                                  | la Giunta                          |                                                                |                                    | op                | portunità                                    | à offerte dai Incontri, tavole rotonde, m                                                                                                    |                           | tonde, mostre sul tema           |                           |                       |                    |                   |
|                                  |                                    |                                                                |                                    | bai               | ndi dell'A                                   | sse 1                                                                                                    |                           | dell'eguaglianza. A              | All'evento, patrocinato   | dalla                 |                    |                   |
|                                  | notizie pa                         | notizie dalla Giunta 🕑 Cinque incontri per il                  |                                    |                   | ue incontri per illu                         | per illustrare i bandi relativi<br>oucher per l'innovazione",<br>Regione, parteciperà an<br>della corte costituzional                                                                                                    |                           | perà anche il presidente emerito |                           |                       |                    |                   |
|                                  | ECONOMIA: RET                      | ECONOMIA: RETE CONFIDI FVG IMPORTANTE PER all'azione 1.1 "Vouc |                                    | one 1.1 "Vouche   | and a conseption of the                      |                                                                                                    |                           | esaulo.                          |                           |                       |                    |                   |
|                                  | CRESCITA DEL SISTEMA<br>30.05.2016 |                                                                | all'azi                            | ione 1.2 "Innovaz | zione", all'azione                           | 1.3 "Ricerca                                                                                                    | Maniago, martedì 7 giugno |                                  |                           |                       |                    |                   |
|                                  |                                    |                                                                |                                    | prese             | ntazione delle do                            | omande.                                                                                                    | u.                        | Dalla part                       | e delle impre             | ese.                  |                    |                   |
|                                  | RIS. FORESTALI:                    | IN FVG LA PRIMA                                                | CERTIFICAZIONE                     |                   |                                              |                                                                                                    |                           | Address of a                     | R Internal                |                       |                    | ·                 |
|                                  |                                    |                                                                |                                    |                   | Statement of the local division in which the |                                                                                                    |                           |                                  | - använet locale   M      | ovenie protetta: dis  |                    | 13.44             |
|                                  | 1 🍋 🗠                              |                                                                |                                    |                   |                                              | and the second second s |                           |                                  | The second second         | and the second second |                    | 31/05/2016        |

Arrivati alla pagina desiderata scegliere tirocinio, le procedure e nella nuova pagina a destra cliccare sul banner qui sotto:

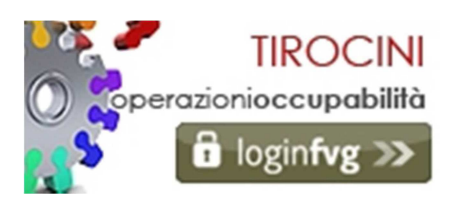

Sono abilitati ad utilizzare il sistema tutti i soggetti in possesso di un account login fvg che sono stati delegati dalla loro organizzazione di appartenenza (per le A.T.I. si tratta dell'ente di formazione che ne fa parte e non dell'A.T.I. stessa per uno dei seguenti ruoli:

- Sostituto
- Delegato
- Incaricato

Nel caso in cui il soggetto che deve operare non sia registrato oppure abbia bisogno di creare nuove deleghe per i suoi collaboratori deve accedere a retelavoro mediante l'icona qui sotto e seguire le indicazioni del manuale "come configurare il profili di accesso ai servizi.

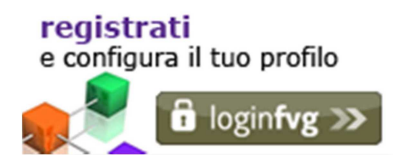

Nel caso in cui la persona non possieda un account standard di login fvg e non possa configurarlo (perchè sprovvista di carta dei servizi attiva o di dispositivo di firma digitale) deve inviare una richiesta via e-mail a accesso.webforma@regione.fvg.it e per conoscenza, a assistenza.fvg@insiel.it specificando:

a) cognome e nomeb) codice fiscalec) indirizzo e-maild) scansione di un documento valido

Accedendo al sistema si apre la schermata di login fvg.

#### Presentazione di una Proposta di tirocinio

Effettuato il login, si apre OPOC. A questo punto bisogna selezionare nella barra in alto "AVVISI E DIRETTIVE" e poi "direttive".

| 💱 REGIONE AUTONOMA FRIULI VENEZIA GIULIA                   |                                        |   |
|------------------------------------------------------------|----------------------------------------|---|
| operazionioccupabilità                                     | bolle   CHIUDI 🕻<br>PSHOT Requieniidae | ٢ |
| AVVISI E DIRETTIVE PROPOSTE PROGETTI PRESENTATI OPERAZIONI | RICERCA 🔍                              |   |
|                                                            |                                        | ſ |

Si aprire un elenco (figura 1) in cui troverete i formulari relativi alle direttive per cui e possibile presentare progetti.

| REGIONE AUTONOMA FRIULI V                      | ENEZIA GIULIA                                                                            |                                                                                                    |                                                                   |             |                                                   |           |
|------------------------------------------------|------------------------------------------------------------------------------------------|----------------------------------------------------------------------------------------------------|-------------------------------------------------------------------|-------------|---------------------------------------------------|-----------|
| operazioni                                     | ioccupabilità                                                                            |                                                                                                    |                                                                   | UTE<br>Vers | NTE: robertobolle                                 | CHIUDI 😈  |
| AVVISI E DIRETTIVE PROPOSTE                    | PROGETTI PRESENTATI OPERAZIONI                                                           |                                                                                                    |                                                                   |             |                                                   | RICERCA Q |
| ⇒ avvisi 👃 direttive ⇒ direttive senza         | finanziamento                                                                            |                                                                                                    |                                                                   |             |                                                   | ſ         |
|                                                |                                                                                          |                                                                                                    |                                                                   |             |                                                   |           |
| Lista Procedure                                |                                                                                          |                                                                                                    |                                                                   |             |                                                   |           |
| Visualizza 10 🔻 elementi                       |                                                                                          |                                                                                                    |                                                                   | Cerca:      |                                                   |           |
| riferimento                                    | A titolo                                                                                 | ¢                                                                                                    | termini                                                           | documenti   | Azioni                                            |           |
| 12975                                          | Progetto per il ritorno al lavoro PVG PROGETTO OCCUPABILITA'                             | <ul> <li>pubblicazie</li> <li>inizio pres-<br/>06/02/2014</li> <li>scadenza p<br/>25/06/2014</li> </ul> | one: 05/01/2014<br>entazione proposte:<br>presentazione proposte: | :           | Crea Proposta<br>Quadro Finanziario e<br>Progetti |           |
| decreto n. 4793/LAVFOR.FP del 4<br>agosto 2014 | DIRETTIVE PER LA REALIZZAZIONE DEI TIROCINI EXTRACURRICULARI SUL<br>TERRITORIO REGIONALE | <ul> <li>pubblicazie</li> <li>inizio prese</li> <li>25/08/2014</li> </ul>                               | one: 05/08/2014<br>entazione proposte:                            | :           | Crea Proposta<br>Quadro Finanziario e<br>Progetti |           |
| Vista da 1 a 2 di 2 elementi                   |                                                                                          |                                                                                                    |                                                                   | Precedente  | 1 Successivo                                      | _         |

Figura 1

Scegliere quella inerente i tirocini extracurriculari di vostro interesse e cliccare nell'ultima colonna a destra "Crea proposta".

## Attenzione! Non selezionare direttive non finanziate perché lì troverete il formulario per i tirocini non finanziati che non consente il finanziamento del tirocinio inserito su PIPOL.

La compilazione di una proposta prevede la compilazione di tutte le sue sezioni.

- 1. Soggetto Proponente (propedeutica alle successive)
- 2. Partenariato (auto-compilata dal sistema)
- 3. Articolazione (a sua volta suddivisa in diverse sotto-sezioni)
- 4. Dati invio

Ogni sezione è composta da una o più schermate, accessibili attraverso il menù ad albero visualizzato a sinistra.

Una volta selezionata la direttiva la prima schermata che Deve essere riempita è quella del soggetto proponente.

#### Sezione soggetto proponente

La schermata è quella rappresentata nella Figura 2.

Per le A.T. (associazioni temporanee) la schermata si presenta esattamente come in Figura 2, selezionare nel primo campo il codice fiscale del capofila dell'A.T. per cui si sta operando (nel menù a tendina appariranno solo quelle per cui si è abilitati ad operare), una volta selezionato apparirà per controllo la relativa denominazione, e nel secondo campo il codice fiscale dell'ente di formazione, facente parte dell'A.T. selezionata, per cui si opera (anche in questo caso una volta selezionato il C.F. per controllo apparirà la denominazione).

Nel caso di soggetti non costituiti in A.T. (ad esempio scuole) il secondo campo sarà disabilitato e sarà possibile inserire solo il primo con le medesime modalità descritte sopra.

| 😵 REGIONE AUTONOMA FRIULI VE   | NEZIA GIULIA                                                                                                    |                                                       |                   |
|--------------------------------|----------------------------------------------------------------------------------------------------|-------------------------------------------------------|-------------------|
| operazioni                     | occupabilità                                                                                                    | UTENTE: robert<br>Versione: 1.15-SN                   | obolle   CHIUDI 🙋 |
| AVVISI E DIRETTIVE PROPOSTE PR | OGETTI PRESENTATI OPERAZIONI                                                                                                    |                                                       | RICERCA 🔍         |
|                                | i 🕹 Operazioni per Soggetti Albo 🔅 Candidature & Catalogo                                                                                                    |                                                       |                   |
| Operazioni per Soggetti Albo   | CF Soggetto Albo (o capofila ATI) e<br>denominazione Soggetto:<br>Denominazione Capo fila:<br>Denominazione Soggetto Albo:<br>CF soggetto proponente:<br>Denominazione soggetto proponente:<br>Settore Rete Lavoro: | ATI 1TS - IRES PVG - PROGETTO GIOVANI E OCCUPABILITA' |                   |
|                                |                                                                                                    | Salva Annulla<br>Sospendi Compilazione                |                   |

Figura 2

Terminata la compilazione cliccare sul tasto Salva per procedere alla compilazione della parte successiva, una volta salvata la modifica il pulsante salva risulta disabilitato fino a che non si apporta una modifica a quanto salvato.

Il menu ad albero a sinistra viene aggiornato automaticamente ad ogni modifica della proposta con l'inserimento delle sezioni successive

Se non vi appare l'albero cambiate browser (non si vede con le versioni di Internet explorer precedenti alla 9).

Browser supportati:

Mozilla Firefox versioni da 4 in su

Google Chrome versioni da 5 in su

Internet explorer versioni da 9 a 10.

#### **Sezione Articolazione**

Una volta salvata la sezione del Soggetto Proponente, si evidenzia che tutta la proposta è composta da numerose sezioni da compilare in sequenza, ad ognuna delle quali si può accedere in ogni momento (se esiste, in quanto salvata) attraverso il menu ad albero, senza seguire l'ordine di compilazione previsto.

| REGIONE AUTONOMA FRIULI VENEZIA GIULIA                                                                                                    |                                                             |                                      |                                                                        |                                               |            |
|----------------------------------------------------------------------------------------------------|-------------------------------------------------------------|--------------------------------------|------------------------------------------------------------------------|-----------------------------------------------|------------|
|                                                                                                    | ıbilità                                                     |                                      |                                                                        | UTENTE: robertoboli<br>Versioner 1.15-SNAPSHO | e   CHIUDI |
| AVVISI E DIRETTIVE PROPOSTE PROGETTI PRESENTATI                                                                                                    | OPERAZIONI                                                  |                                      |                                                                        |                                               | RICERCA Q  |
|                                                                                                    | r Soggetti Albo 🗢 Candidature & C                           | Catalogo                             |                                                                        |                                               |            |
| Operazioni per Soggetti Albo     Soggetto Proponente     Soggetto Proponente     SoggettoProponente     SoggettoProponent | Articolazione (*) tipo progetto: Axione Crea nuovo progetto | Tirocini extracurriculari in mobilit | à geografica V<br>Aggiungi<br>Descrizione<br>Tirocini<br>Salva Annulla | Elmina                                        |            |
|                                                                                                    | Visualizza 10 🔻 elemen                                      | iti                                  |                                                                        |                                               |            |
|                                                                                                    | Codice 🔺                                                    | Tipologia<br>Progetto ≠              | Titolo ♦ Data ♦<br>inizio ♥                                            | Data fine 🜲 🛛 Elimina Progetto                |            |
|                                                                                                    | FP2016XXXXX001 1                                            | Tirocini Pro                         | va Progetto                                                            | ×                                             |            |
|                                                                                                    | Vista da 1 a 1 di 1 elementi                                |                                      |                                                                        | Precedente 1 Successivo                       |            |
|                                                                                                    |                                                             | S                                    | ospendi Compilazione                                                   |                                               | Figura 3   |

Verificare che il tipo di progetto sia preimpostato in Tirocini, altrimenti selezionare Tirocini dall'elenco. Nel caso di tirocini all'estero scegliere Tirocinio internazionale.

Cliccare aggiungi e comparirà nella prima tabella una riga con alla voce descrizione scritto "Tirocini", cliccare su Salva e poi su crea nuovo progetto per iniziare ad inserire il progetto formativo.

#### Regole generali per la compilazione:

Tutti i dati segnati con (\*) sono obbligatori per procedere alla compilazione della schermata successiva, tuttavia prima dell'invio della proposta tutti i campi vanno compilati.

Sul fondo della pagina trovate tre pulsanti:

Salva che salva i dati per continuare la compilazione

Annulla cancella i dati della schermata corrente

Sospendi compilazione salva i dati ed esci dal progetto

Nel caso in cui sia stata sospesa la compilazione per riprenderla bisogna accedere al sistema e scegliere PROPOSTE "Operazioni" "Operazioni per Soggetti Albo" ed appare un elenco dei progetti in compilazione è possibile eliminare il progetto cliccando su Elimina o proseguire la compilazione cliccando su Compila. Alcuni dati sono precompilati e non modificabili, significa che sono stati inseriti in schermate precedenti oppure generati dal sistema sulla base di configurazioni predefinite in fase di predisposizione del formulario. Nel caso in cui riteniate che dati precompilati (quelli che derivano da una configurazione predefinita) siano scorretti contattate l'amministrazione regionale.

Nel folder Classificazione (Articolazione - Progetto - Classificazione) si trovano tutti i dati di classificazione per richiedere il CUP. Si rammenta che qualora il beneficiario<sup>1</sup> sia un ente pubblico, ad avvenuta approvazione del progetto, esso deve richiedere il CUP sul sito del CIPE utilizzando le classificazioni indicate dall'amministrazione regionale e come importo il valore del progetto che appare nel campo Importo totale in euro presente sul folder spese. Tale CUP andrà poi comunicato all'amministrazione regionale in fase di avvio del progetto.

La compilazione vera e propria del formulario inizia con i dati di cui alla figura 4.

| 😵 REGIONE AUTONOMA FRIULI VENEZIA GIULIA        |                            |                           |                                                                       |
|-------------------------------------------------|----------------------------|---------------------------|-----------------------------------------------------------------------|
|                                                 | ilità                      |                           | UTENTE: robertobolle CHIUDI 🕑<br>Versione: 1.15-SNAPSHOT Requieniidae |
| AVVISI E DIRETTIVE PROPOSTE PROGETTI PRESENTATI | OPERAZIONI                 |                           | RICERCA 🔍                                                             |
|                                                 | getti Albo 🗼 Candidature 8 | & Catalogo                | Ĩ                                                                     |
|                                                 |                            |                           |                                                                       |
| Uperazioni per Soggetti Albo                    | (*) Titolo progetto:       | Prova Progetto            | ]                                                                     |
| 🤬 Soggetto Proponente<br>D 🕼 Partenariato       | Tipo progetto:             | Tirocini                  |                                                                       |
| Articolazione                                   | N° progetto:               | FP2016XXXXXXX001          |                                                                       |
| Progetto                                        | (*) Tipo attestato:        | QUALIFICA DI 1º LIVELLO   |                                                                       |
| t 🚛 Sedi                                        | Field of Training:         | Scienze dell'educazione   |                                                                       |
| 🟭 Tirocinio<br>🛺 Classificazione                | (*) Struttura Corsuale:    | NON APPLICABILE           |                                                                       |
| 🏭 Spese                                         |                            |                           |                                                                       |
| I 🚛 Dati Invio                                  |                            | Aggiorna Annulla Cancella |                                                                       |
|                                                 |                            | Sosnendi Commilazione     |                                                                       |
|                                                 |                            |                           |                                                                       |

Figura 4

**Titolo del progetto**: Va indicato come "Tirocinio in ... (figura professionale di riferimento)" Controllare che il titolo sia sintetico e coerente con il contenuto delle mansioni previste e che queste siano coerenti con il settore di attività prevalente del soggetto ospitante.

N.B. Per questioni legate alla privacy controllare che nel titolo siano riportate solo le iniziali del nome e cognome del tirocinante.

**Tipo di attestato**: va digitato ATTESTAZIONE DI COMPETENZE ACQUISITE (a fronte della digitazione di tre lettere vengono proposte le voci che le contengono).

**Data di inizio prevista**: il primo giorno che si è concordato il tirocinante si trovi presso il soggetto ospitante. Tale data coincide con data inizio tirocinio.

**Data fine prevista:** l'ultimo giorno in cui il tirocinante dovrebbe trovarsi presso il soggetto ospitante tenendo conto dei numeri dei mesi di tirocinio previsti e delle eventuali chiusure aziendali già note. Tale data coincide con data fine tirocinio.

Controllare che le date di avvio e di conclusione siano correttamente inserite (si ricorda, al fine di programmare la data di avvio, che la chiusura della valutazione e quindi l'emanazione del decreto di

<sup>1</sup> Ai sensi dell'art.2 c.1 n.10 del Reg. UE 1303/2013 del Parlamento europeo e del Consiglio "beneficiario: un organismo pubblico o privato […] responsabile dell'avvio o dell'attuazione delle operazioni; […]"

approvazione di norma avvengono entro 15 giorni dalla chiusura dello sportello che ha cadenza quindicinale).

**Fields of Training:** è la classificazione dei contenuti della attività formativa impiegata a fini statistici in ambito europeo, va indicato l'ambito prevalente in cui il percorso formativo mira a sviluppare le competenze dello studente/allievo/tirocinante. Il manuale che ne spiega la classificazione è disponibile sul sito: http://www.regione.fvg.it/rafvg/cms/RAFVG/formazione-lavoro/formazione/area-operatori/

#### Struttura corsuale: NON APPLICABILE

Terminata la compilazione si procede con salva e si visualizza nell'albero a sinistra una nuova voce Progetto con una freccia nera su cui bisogna cliccare per far aprire l'albero che visualizzate nella Figura 5. A questo punto si procede alla compilazione dei diversi folder dell'albero.

| REGIONE AUTONOMA FRIULI VENEZIA GIULIA                                               |                                                                              |                                           |                                    |
|--------------------------------------------------------------------------------------|------------------------------------------------------------------------------|-------------------------------------------|------------------------------------|
|                                                                                      | bilità                                                                       | UTENTE: robertobo<br>Versione: 1.15-SNAPS | Ile   CHIUDI 🙆<br>IOT Requieniidae |
| AVVISI E DIRETTIVE PROPOSTE PROGETTI PRESENTATI                                      | OPERAZIONI Soggetti Albo 🏾 🗇 Candidature                                     | & Catalogo                                | RICERCA Q                          |
| Operazioni per Soggetti Albo     Soggetto Proponente     Omerazioni del Partenariato | (*) Codice fiscale:                                                          | Cerca                                     |                                    |
| Articolazione                                                                        | (*) Nome:<br>(*) Cognome:                                                    |                                           |                                    |
| Partecipanti     Description                                                         | (*) Comune Residenza:                                                        |                                           |                                    |
| p - Jobon di Lavoro<br>(- Job Sedi<br>- Job Tirocinio                                | (*) Indice Svantaggio:                                                       | ALTO                                      |                                    |
| Classificazione                                                                      | (*) Data Conseguimento<br>Titolo di Studio:<br>Scelta Universita (Fascia 4): | 31/01/1899                                |                                    |
|                                                                                      |                                                                              | Aggiorna Annulla Cancella                 |                                    |
|                                                                                      |                                                                              | Sospendi Compilazione                     |                                    |

#### Figura 5

Nel folder Classificazione si trovano già preimpostati i valori di classificazione CUP e dovrete procedere a rispondere alle 4 domande poste sotto in tema di pari opportunità che riguardano eventuali agevolazioni concesse al tirocinante dal soggetto ospitante in materia di parità di genere. Le domande prevedono la risposta si/no e devono essere sempre compilate.

Nel folder Spese (Figura 6) troverete già l'importo calcolato dal sistema sulla base dell'orario previsto, della residenza del tirocinante e della sua profilatura, nonché la somma delle tre voci che configura il costo del progetto a carico di PIPOL.

| GIONE AUTONOMA FRIULI VENEZIA GIULIA                                                                                                    |                           |                                                                 |                                         |                |
|----------------------------------------------------------------------------------------------------|---------------------------|-----------------------------------------------------------------|-----------------------------------------|----------------|
| operazioni <mark>occupabil</mark>                                                                                                    | ità                       |                                                                 | UTENTE: robertol<br>Versione: 1.15-SNAP | bolle   CHIUDI |
| DIRETTIVE PROPOSTE PROGETTI PRESENTATI                                                                                                    | OPERAZIONI                |                                                                 |                                         |                |
| andidature 🗢 Catalogo 🗢 Operazioni 👃 Operazioni per Sogge                                                                                                    | etti Albo 🗢 Candidature & | Catalogo                                                        |                                         |                |
| Generation per Sogetta Moto Spe     Generative     Generative | Tipologia                 | 6 Descrizione                                                   | 🛊 Importo 🗳                             |                |
| 🛺 Destinatari                                                                                                    | B2.3<br>B2.4              | Erogazione del servizio<br>Indennità tirocinante a carico PIPOL | 0,00 €<br>840,00 €                      |                |
| Dartecipante                                                                                                    | B2.4M                     | Attività di sostegno all'utenza                                 | 1.500,00 €                              |                |
| In Otoria di Luvoro      Inoro      Inoro      Sedi      Inoro      Sedi      Trachio      Trachio      Trachio      Sedi      Sedi | Importo totale in euro:   | 2.340.00<br>Apporta Annula                                      |                                         |                |
| U Classificazione                                                                                                    |                           | Sospendi Compilazione                                           |                                         |                |

Nei dettagli del **Partecipante** (figura 7) l'unico campo editabile è quello del codice fiscale (notare l'asterisco che indica campo obbligatorio) una volta digitato il codice fiscale e invocata la funzione di ricerca tramite il pulsante «Cerca» il sistema riempirà automaticamente tutti i relativi campi del partecipante.

| REGIONE AUTONOMA FRIULI VENEZIA GI                                                                                          | JUA                                                                          |                                                                      |
|----------------------------------------------------------------------------------------------------|------------------------------------------------------------------------------|----------------------------------------------------------------------|
| operazionioccu                                                                                                    | pabilità                                                                     | UTENTE: robertobolle CHIUDI 🕑<br>Versione: 1.15-SNAPSHOT Requienidae |
| AVVISI E DIRETTIVE PROPOSTE PROGETTI PRESE                                                                                  | NTATI OPERAZIONI                                                             | RICERCA 🔍                                                            |
|                                                                                                    | ioni per Soggetti Albo 🔶 Candidature 8                                       | k Catalogo                                                           |
| Operazioni per Soggetti Albo     Ji Soggetto Proponente     Ji Soggetto Proponente     Ji Partenariato     Ji Articolazione | (*) Codice fiscale:<br>(*) Nome:                                             | Cerca                                                                |
| Progetto                                                                                                    | (*) Cognome:                                                                 |                                                                      |
| Description     Partecipants     Description     Description                                                                | (*) Comune Residenza:<br>(*) Fascia:                                         | UDINE<br>FASCIA 2                                                    |
| - III Sedi<br>- III Tirocinio                                                                                               | (*) Indice Svantaggio:                                                       |                                                                      |
| Dati Invio                                                                                                    | (*) Data Conseguimento<br>Titolo di Studio:<br>Scelta Universita (Fascia 4): | 31/01/1899                                                           |
|                                                                                                    |                                                                              | Aggiorna Annulla Cancella<br>Sospendi Compliazione                   |
|                                                                                                    |                                                                              |                                                                      |

Figura 7

Digitando il codice fiscale del tirocinante il sistema controlla che sia iscritto a Garanzia giovani e recupera in automatico i dati relativi a nome, cognome, comune di residenza, fascia ed indice di svantaggio, nel caso in cui il soggetto sia già stato profilato. Il sistema non accetta un codice fiscale di una persona che non risulti in stato iscrizione confermata (cioè abbia fatto il colloquio di accoglienza presso un CPI).

Selezionando la schermata **Datori di lavoro** (figura 8) è possibile aggiungere il datore di lavoro da associare al tirocinio. Il nuovo datore di lavoro può essere inserito compilando tutti i campi a mano

oppure tramite la funzione di ricerca codice fiscale/partita iva che viene attivata tramite il pulsante «Cerca».

Una volta terminata la compilazione dei campi e premuto il tasto «Salva» il sistema oltre a salvare i dati del datore, aggiunge nel tirocinio la sede o le sedi selezionate.

Controllare che la tipologia e la denominazione dell'azienda siano coerenti con quanto riportato nella dichiarazione sostitutiva allegata (soprattutto nel caso in cui il soggetto sia già esistente nel sistema verificare con l'azienda se l'errore riguarda quanto comunicato dall'azienda/consulente nel sistema delle comunicazioni obbligatorie ovvero nella dichiarazione sostitutiva e far correggere / correggere il documento corrispondente). <u>Attenzione! La correzione dei dati di OPOC comporta la modifica dell'archivio del sistema lavoro e quindi l'azienda deve essere a conoscenza che è stata fatta.</u>

Una volta inserito il codice fiscale del datore di lavoro il sistema recupererà i dati presenti nel sistema e in assenza quelli presenti in retelavoro.

Nel caso in cui il datore di lavoro non sia presente in nessuno dei due sistemi sarà necessario compilare tutti i campi, altrimenti andranno completati quelli vuoti.

Se proveniente da retelavoro vanno compilati:

**Natura giuridica:** essa va scelta all'interno di una tabella codificata (a fronte della digitazione di tre lettere vengono proposte le voci che le contengono).

**Settore prevalente:** si tratta del settore ATECO, va indicato quello della visura camerale del datore di lavoro (a fronte della digitazione di tre lettere vengono proposte le voci che le contengono).

**Numero dei dipendenti:** essi corrispondono alle attività di lavoro anno (ULA). Vanno conteggiati i lavoratori dipendenti e gli equiparati, i proprietari gestori e i soci lavoratori, non vanno conteggiati gli apprendisti. Un ULA corrisponde ad un lavoratore che abbia lavorato a tempo pieno per un anno intero, i lavoratori stagionali ed i part time vanno conteggiati in frazioni di ULA. La durata dei congedi di maternità o parentali non è conteggiata. (Racc. 2003/361/CE).

Il numero dei dipendenti deve essere il medesimo inserito nella dichiarazione sostitutiva.

Nel caso in cui il numero sia pari a zero inserire il numero 0 (<u>non lasciare il campo vuoto</u>) e controllare che l'azienda sia di una delle tipologie di impresa che beneficiano della deroga (deve essere indicato nella dichiarazione sostitutiva).

Dati del legale rappresentante: va inserito il codice fiscale il nome ed il cognome.

| 🚛 🕼 Operazioni per Soggetti Albo      |                              |  |
|---------------------------------------|------------------------------|--|
| 🚛 Soggetto Proponente                 | (*) Codice fiscale:Cerca     |  |
| 6 🎧 Partenariato<br>4 🎧 Articolazione | (*) Denominazione:           |  |
| 4 🛺 Progetto                          | (*) Natura giuridica:        |  |
| Partecipanti                          | (*) Settore prevalente: :    |  |
| A Datori di Lavoro                    | organizzazione:              |  |
| Datore di Lavoro                      | Numero adetti:               |  |
| 🛺 Tirocinio                           | Sede Legale                  |  |
| 🏭 Classificazione                     | Denominazione Sede:          |  |
| Dati Invio                            | (*) comune sede:             |  |
|                                       | (*) tipo localizzazione: VIA |  |
|                                       | (*) toponimo:                |  |
|                                       | (*) num.civico:              |  |
|                                       | (*) cap:                     |  |
|                                       | telefono:                    |  |
|                                       | fax Sede:                    |  |
|                                       | eMail Sede:                  |  |
|                                       | PEC:                         |  |
|                                       |                              |  |
|                                       | Legale Rappresentante        |  |
|                                       | (*) Codice fiscale:          |  |
|                                       | (*) Nome:                    |  |
|                                       | (*) Cognome:                 |  |
|                                       |                              |  |
|                                       |                              |  |
|                                       | Aggiorna Annula Cancella     |  |
|                                       | Sospendi Compilazione        |  |
|                                       |                              |  |

#### Figura 8

Ciascuna **Sede** può essere visualizzata o aggiornata selezionandola direttamente nel menù ad albero. E' altresì possibile inserire nuove sedi manualmente selezionando la cartella «Sedi» dal menù.

### Attenzione! Cercare sempre prima la sede nel sistema altrimenti si rischiano inutili duplicazioni di sede

Selezionate le sedi di interesse ed indicate la **sede principale**, che deve essere quella prevalente di attività del tirocinante (su questa sede vanno fatti tutti i controlli previsti dal regolamento 198/2016 ss. Mod. tra cui quello sui dipendenti con contratto di lavoro a tempo indeterminato), si deve premere il pulsante aggiungi sedi selezionate presente in fondo alla lista. Nel caso in cui le sedi siano state caricate da retelavoro e non siano già presenti nel sistema appare il messaggio "Le sedi inserite provengono da una sorgente dati esterna; verificare se i dati delle sedi sono completi." In tal caso bisogna cliccare sull'albero a sinistra sul folder sedi per visualizzare la schermata di cui alla figura 9 e procedere al completamento / correzione dei dati. Il sistema infatti richiede di dividere l'indirizzo in via- descrizione della via - numero mentre da retelavoro vengono caricate in un unico campo.

| Operazioni per Soggetti Albo     (*) Codice 1                                     | iscale:                   |
|-----------------------------------------------------------------------------------|---------------------------|
| 🔚 Soggetto Proponente                                                             | - Cerca                   |
| t— Jap Partenariato (*) tipo<br>← Jap Articolazione                               | sede: LEGALE V            |
| Progetto Denomina:                                                                | ione:                     |
| Partecipanti Denominazione                                                        | sede:                     |
| Implement (*) Sede accred     Implement (*) Sede accred                           | tata: SI V                |
| L Datore di Lavoro (*) Sede princ                                                 | pale: SI V                |
| - Josefi (*) comune                                                               | sede:                     |
| Iirocinio     (*) tipo localizza:     (*) tipo localizza:     (*) tipo localizza: | ione: VIA V               |
| Spese (*) topo                                                                    | nimo:                     |
| L 🛺 Dati Invio (*) num.4                                                          | ivico:                    |
| (*                                                                                | cap:                      |
| tele                                                                              | fono:                     |
| fax                                                                               | sede:                     |
| eMail                                                                             | sede:                     |
|                                                                                   | PEC:                      |
|                                                                                   |                           |
|                                                                                   | Aggiorna Annulla Cancella |
|                                                                                   | Sospendi Complizzione     |
|                                                                                   |                           |

Figura 9

Selezionando la cartella **«Tirocinio»** si visualizza la schermata di dettaglio del tirocinio che deve essere compilato in tutte le sue parti obbligatorie (asterischi sulle etichette campi). Tutte le voci associate a classificazioni da regolamento (tipologia di promotore, tipologia di tirocinio, ...), a fronte dell'inserimento di 3 caratteri propongono un elenco di tipologie tra cui scegliere.

Se nella sezione Articolazione si fosse scelto un tipo progetto «Tirocinio internazionale» qui si visualizzerebbero i campi relativi a questa tipologia di tirocinio.

\_\_\_\_\_

I dati da compilare per <u>un tirocinio in regione</u> sono quelli della figura 10.

| Operazioni per Soggetti Albo                        | Tirocinio                                                             |                                                     |
|-----------------------------------------------------|-----------------------------------------------------------------------|-----------------------------------------------------|
| 🛺 Soggetto Proponente                               |                                                                       |                                                     |
| S J Partenariato                                    | Convenzione di riferi                                                 | mento                                               |
| Articlazione                                        | (*) Data prevista di                                                  | 03/05/2016                                          |
| 🦾 🛺 Destinatari                                     | (*) Tipo Soggetto                                                     | Area Agenzia regionale per il lavoro                |
| 🖌 🛄 Partecipanti                                    | promotore:                                                            |                                                     |
| 🔊 Partecipante                                      | (*) Tipologia del tirocinio:                                          | Tirocinio di inserimento/reinserimento lavorativo 🔻 |
| A      A      Datori di Lavoro     Datore di Lavoro | (*) Categoria tirocinante:                                            | DISOCCUPATO/INOCCUPATO                              |
| 4 🚛 Sedi                                            |                                                                       |                                                     |
| 🛺 Sede                                              | Soggetto ospitante                                                    |                                                     |
| 🛺 Tirocinio                                         | (*) Impresa artigiana o                                               | NO Y                                                |
| Ula Classificazione                                 | agricola a conduzione<br>familiare:                                   |                                                     |
| Dati Invio                                          | (*) Studio di                                                         | NO ¥                                                |
|                                                     | (*) Songetto a fine di                                                | ~ •                                                 |
|                                                     | lucro:                                                                | 51                                                  |
|                                                     | (*) Numero tirocini<br>ospitati nei 18 mesi<br>precedenti l'avvio del | 0 \$                                                |
|                                                     | (*) N° addetti sede                                                   | 33                                                  |
|                                                     | principale con contratto<br>di lavoro a tempo<br>indeterminato:       |                                                     |
|                                                     | (*) N° tirocini in corso<br>nella sede principale:                    | 0                                                   |
|                                                     |                                                                       |                                                     |
|                                                     | Tutor Soggetto prom                                                   | otore                                               |
|                                                     | (*) Codice fiscale:                                                   |                                                     |
|                                                     | (*) Nome:                                                             |                                                     |
|                                                     | (*) Cognome:                                                          |                                                     |
|                                                     | Tutor Soggetto ospitante                                              |                                                     |
|                                                     | (*) Codice fiscale:                                                   |                                                     |
|                                                     | ( ) cource inscale.                                                   |                                                     |
|                                                     | (*) Nome:                                                             |                                                     |
|                                                     | (*) Cognome:                                                          |                                                     |
|                                                     | Telefono:                                                             |                                                     |
|                                                     | eMail:                                                                |                                                     |
|                                                     |                                                                       |                                                     |
|                                                     | Contenuti del tirocinio:                                              |                                                     |
|                                                     | (*) Data inizio tirocinio:                                            |                                                     |
|                                                     |                                                                       |                                                     |
|                                                     | (*) Data fine tirocinio:                                              |                                                     |
|                                                     | Figura professionale di<br>riferimento:                               |                                                     |
|                                                     | Competenze:                                                           |                                                     |
|                                                     |                                                                       |                                                     |
|                                                     |                                                                       | ħ                                                   |
|                                                     | (*) Attività da affidare al<br>tirocinante:                           |                                                     |
|                                                     |                                                                       |                                                     |
|                                                     | (*) Modaltà di                                                        |                                                     |
|                                                     | svolgimento:                                                          | esso la sedej                                       |
|                                                     |                                                                       | la la la la la la la la la la la la la l            |
|                                                     | (*) Indennità mensile:                                                | \$                                                  |
|                                                     | (*) Orario medio                                                      | •                                                   |
|                                                     | (*) Orario medio                                                      | \$                                                  |
|                                                     | settimanale: Minuti:<br>(*) distanza in km tra                        |                                                     |
|                                                     | residenza partecipante e<br>sede di lavoro principale                 |                                                     |
|                                                     | (da inserire se superiore<br>ai 150 km):                              |                                                     |
|                                                     | (*) Durata in ore del<br>tirocinio:                                   | \$                                                  |
|                                                     | Indennità tirocinante a 0,0                                           |                                                     |
|                                                     | carico del soggetto<br>ospitante:                                     |                                                     |
|                                                     |                                                                       | Figura 10                                           |

I primi dati da compilare riguardano la convenzione di tirocinio:

Data di sottoscrizione: deve essere antecedente alla presentazione del progetto di tirocinio

**Tipo Soggetto proponente**: scegliere la categoria a cui si appartiene all'interno di una tabella codificata (a fronte della digitazione di tre lettere vengono proposte le voci che le contengono). Le definizioni sono quelle del regolamento 198/2016 ss. Mod.)

**Tipologia di tirocinio**: scegliere orientamento/formazione o reinserimento lavorativo a seconda dei casi (secondo le definizioni del regolamento 198/2016 ss. Mod.)

**Categoria tirocinante**: scegliere tra quelle presenti nel menù a tendina. Tale definizione comporta il controllo sui soggetti promotori e aziona eventuali deroghe previste da regolamento per particolari categorie. La categoria del tirocinante va valutata al momento dell'attivazione del tirocinio non dell'iscrizione a PIPOL.

Poi si passa ai dati del <u>soggetto ospitante</u>, tali dati sono finalizzati a far controllare al sistema che il soggetto ospitante abbia un numero di dipendenti con contratto a tempo indeterminato nella sede principale (sede di svolgimento prevalente del tirocinio) idoneo ad ospitare un tirocinante (cfr art. 8 del Regolamento per l'attivazione dei tirocini DPReg n.198/2016).

**Impresa artigiana o agricola a conduzione familiare:** va indicato SI o NO, se il valore è impostato su sì è possibile avviare un tirocinio anche se non ci sono dipendenti a tempo indeterminato nella sede.

**Studio di professionisti:** va indicato SI o NO, se il valore è impostato su sì è possibile avviare un tirocinio anche se non ci sono dipendenti a tempo indeterminato nella sede.

Specificare che tipo di impresa è il soggetto ospitante (Impresa artigiana o agricola a conduzione familiare, Studio di professionisti) indicando si o no nei due campi sopra.

Controllare che la tipologia sia coerente con quanto riportato nella dichiarazione sostitutiva allegata. Controllare che se il numero dipendenti è pari a zero, il dato sia coerente con la tipologia d'impresa.

**Soggetto a fini di lucro**: va indicato SI o NO.

**Numero dei tirocini ospitati nei 18 mesi antecedenti**: vanno indicati tutti i tirocini extracurriculari realizzati dall'impresa in tutte le sue sedi negli ultimi 18 mesi ed ha un'utilità meramente statistica, rispetto l'utilizzo dello strumento e l'attitudine formativa dell'impresa.

**Numero addetti sede principale con contratto di lavoro a tempo indeterminato**: si devono dichiarare i dipendenti con contratto di lavoro a tempo indeterminato dell'unità produttiva a cui fa riferimento la sede principale di svolgimento del tirocinio.

**Numero tirocini in corso**: si deve tener conto del numero di tirocini attivi alla data di previsto avvio del tirocinio di cui si sta presentando la proposta presso la sede principale di svolgimento del tirocinio.

Per quanto riguarda le figure dei due <u>tutor</u> il dato numero di telefono (da intendersi come fisso o cellulare) e l'indirizzo e-mail richiedono la compilazione di almeno uno dei due campi. Tale informazione serve a reperire il tutor in caso di problemi pertanto è opportuno compilarli entrambi quando si è in possesso del dato.

#### Contenuti del tirocinio:

**Data inizio tirocinio:** è la data di previsto inizio del tirocinio concordata con il soggetto ospitante, in seguito andrà comunicata tramite l'applicativo la data di reale inizio del tirocinio anche se essa coincide con quella di previsto inizio. Tale data deve coincidere con quella indicata nella comunicazione obbligatoria.

Al fine di programmare la data di avvio si ricorda che la valutazione definitiva e l'emanazione del decreto

di approvazione, di norma, avvengono entro 15 giorni dalla chiusura dello sportello che ha cadenza quindicinale.

**Data fine tirocinio**: è la data di prevista fine del tirocinio concordata con il soggetto ospitante, in seguito andrà comunicata tramite l'applicativo la data di reale fine del tirocinio anche se essa coincide con quella di prevista fine. Il periodo deve essere un numero intero di mesi compreso tra 3 e 6 (es. 5 gennaio - 4 maggio). Ove la scadenza di una mensilità cada in giornate comprese il 30 o 31 gennaio, la scadenza della mensilità successiva cade convenzionalmente il 28 febbraio (29 se anno bisestile).

ATTENZIONE! Verificare sempre sul folder delle spese la corrispondenza tra il computo dei mesi previsti risultanti dalle date di inizio e fine inserite con il relativo compenso ed eventualmente correggere le date (il sistema calcola un mese in meno se manca un giorno).

**Figura professionale di riferimento:** sono le figure professionali mutuate dal repertorio regionale dell'apprendistato e della prima formazione. Tale elenco verrà sostituito dal repertorio nazionale non appena approvato, nelle more dell'approvazione, se non vi è una figura compatibile con le mansioni svolte, è possibile anche non inserire la figura.

Professioni regolamentate:

se le mansioni previste riguardano profili professionali regolamentati (es. educatore, responsabile /addetto alla sicurezza, addetto rimozione amianto, addetto conduzione macchine particolari, ecc.) verificare il possesso dei requisiti da parte del tirocinante e darne conto nella parte relativa alle mansioni.

**Competenze**: sono quelle che si mira ad acquisire con il tirocinio (generalmente un sottoinsieme di quelle della figura professionale di riferimento). Qui va indicato COSA saprà fare il tirocinante alla fine del percorso

**Attività da affidare al tirocinante:** si tratta di un elenco esemplificativo che serve a dare un'idea al tirocinante di QUALI mansioni l'azienda gli farà fare. Non deve essere una mera descrizione del profilo.

Nella sezione Attività da affidare al tirocinante laddove le stesse possano configurarsi come "praticantato" specificare che non si tratta di tale fattispecie.

Verificare, laddove possibile, che le mansioni siano esplicitate in modo chiaro e che non siano piuttosto una descrizione del profilo.

**Modalità di svolgimento:** indicare quali sono le modalità di impegno del tirocinante, su più sedi, in quali giornate, in che fascia oraria indicativa, a turni, con uscite insieme al tutor, ....

Nelle modalità di svolgimento evitare di indicare dettagliatamente l'orario del tirocinio, suscettibile di variazioni in esecuzione, ma sviluppare piuttosto in modo sintetico l'iter lavorativo secondo regole, procedure, formalità, ecc. impartite. Si ricorda che non serve allegare l'orario.

Nel caso di svolgimento dell'attività al di fuori della fascia oraria 7 – 23 e nelle giornate festive ne va data evidenza specificando le ragioni per cui è opportuno che il tirocinante svolga le mansioni in quei particolari periodi. L'approvazione del tirocinio comporta anche l'approvazione dell'orario in deroga alle linee guida sui percorsi formativi finanziati dal FSE.

**Indennità mensile**: va indicata l'indennità totale che andrà erogata al ragazzo di cui una quota parte sarà a carico di PIPOL (il sistema la calcolerà in automatico). Essa deve rispettare le disposizioni da regolamento 198/2016 ss. Mod.

Controllare le cifre dell'indennità mensile in quanto il programma non segnala eventuali errori di digitazione.

**Orario medio settimanale**: come concordato tra le parti nel rispetto del contratto collettivo applicato dall'azienda.

#### Distanza in km dalla residenza: NON PERTINENTE

#### Durata tirocinio: in mesi

#### **Polizze assicurative:**

**INAIL:** va indicato il numero della posizione INAIL

Il tirocinante deve essere assicurato per quanto riguarda la responsabilità civile e nei campi:

Compagnia, numero di contratto e scadenza vanno indicati i riferimenti di quest'ultima.

Si tenga conto che in caso di assicurazione ad hoc essa deve coprire l'intero periodo di tirocinio, nel caso in cui il soggetto ospitante abbia un'assicurazione onnicomprensiva per tutti i dipendenti, che copre anche i tirocinanti essa può scadere anche prima del termine del tirocinio, ma deve essere rinnovata.

In fondo a tale schermata (figura 17) è possibile inserire il **periodo di chiusura aziendale** se già conosciuta, in tal caso il periodo verrà escluso dalla durata del tirocinio (quindi il tirocinio 5 gennaio - 4 maggio con sospensione 10 marzo - 15 marzo terminerà il 9 maggio e questa è la data che va inserita nel campo fine del tirocinio).

#### Allegati progetto

Al progetto di tirocinio va allegata la dichiarazione sostitutiva dell'azienda corredata da fotocopia del documento d'identità del firmatario. Le tipologie di documento sono presenti nel menù a tendina "Tipo allegato", scegliendo la tipologia è possibile caricare un file. Una volta selezionato il file cliccare aggiungi. L'allegato verrà visualizzato nell'elenco in fondo. Al fine di salvare le modifiche cliccare sul pulsante aggiorna.

- Dichiarazione atto notorio in cui il soggetto ospitante dichiara il numero dei dipendenti a tempo indeterminato della sede principale di svolgimento del tirocinio, il rispetto delle norme in materia di salute e sicurezza nei luoghi di lavoro, della normativa sulle assunzioni dei disabili e degli altri requisiti di cui all'art.7, c. 2 punto c e c. 3 (format disponibile sul sito).:

Controllare che :

a) tutte le parti anagrafiche siano compilate;

b) siano barrate tutte e 4 le caselle;

c) sia indicato in cifre il n. di dipendenti a tempo indeterminato nell'apposito spazio (e verificare che corrisponda al n. degli addetti della sede principale, con contratto di lavoro a tempo indeterminato, dichiarato nel progetto (Tirocinio – Soggetto Ospitante));

d) ci sia la firma e la data

e) ci sia la carta d'identità del rappresentante legale in corso di validità e possibilmente leggibile

f) se la firma non è del legale rappresentante assicurarsi che abbia il potere di firma

I dati da compilare per un tirocinio internazionale sono quelli di cui alla figura 11.

| The second second |                                                                                     |
|----------------------------------------------------------------------------------------------------|-------------------------------------------------------------------------------------|
| Directing of operationing and a subget densities     Tirocinio                                                                                                    |                                                                                     |
| 🛄 Soggetto Proponente Convenzione di riferi                                                                                                    | mento                                                                               |
| Procetto (*) Data prevista di                                                                                                    |                                                                                     |
| sottoscrizione:                                                                                                    | Università e Istituzioni di alta formazione che rilascino Itibili con valore lec. Y |
| r 💭 Sedi promotore:                                                                                                    |                                                                                     |
| (*) Tipologia del tirocinio:                                                                                                    | Tirocinio formativo e di orientamento                                               |
|                                                                                                    |                                                                                     |
| ( ) Categoria diocinante.                                                                                                    | NEOLAUREATO V                                                                       |
| Tutor Soggetto promo                                                                                                    | store                                                                               |
| /*) Codice Fersio                                                                                                    |                                                                                     |
| ( ) Could listale (*) Nome                                                                                                    |                                                                                     |
| (*) Comme                                                                                                    |                                                                                     |
| ( ) cognome<br>Talefona                                                                                                    |                                                                                     |
| 101000                                                                                                    |                                                                                     |
| erida                                                                                                    |                                                                                     |
|                                                                                                    |                                                                                     |
| Tutor Soggetto ospita                                                                                                    | nte                                                                                 |
| Codice fiscale:                                                                                                    | :                                                                                   |
| (*) Nome:                                                                                                    | 1                                                                                   |
| (*) Cognome                                                                                                    | 1                                                                                   |
| Telefono                                                                                                    | :                                                                                   |
| eMait                                                                                                    | i                                                                                   |
|                                                                                                    |                                                                                     |
| Contenuti del tirocin                                                                                                    | io internazionale:                                                                  |
| (*) Data inizio tirocinio:                                                                                                    | :                                                                                   |
| (*) Data fine tirocinio:                                                                                                    | :                                                                                   |
| (*) Modalità d<br>svolgimento:                                                                                                    |                                                                                     |
|                                                                                                    |                                                                                     |
|                                                                                                    |                                                                                     |
| (*) Orario media<br>settimanale: Ore:                                                                                                    | )<br>:                                                                              |
| (*) Orario medic<br>settimanale: Minuti                                                                                                    | )<br>:                                                                              |
|                                                                                                    |                                                                                     |
| Sospensione per fer                                                                                                    | ie del datore di lavoro                                                             |
| Data inizio sospensione:                                                                                                    | :                                                                                   |
| Data fine sospensione:                                                                                                    | 1                                                                                   |
|                                                                                                    |                                                                                     |
| nome allegato                                                                                                    | tipo allegato                                                                       |
|                                                                                                    | Accordo o convenzione                                                               |
| A balance of surgeries                                                                                                    | Piano formativo                                                                     |
|                                                                                                    | Altro documento                                                                     |
|                                                                                                    | Altro documento                                                                     |
|                                                                                                    | Aggiorna Annulla                                                                    |
|                                                                                                    |                                                                                     |
|                                                                                                    | adspend Complizione                                                                 |

Figura 11

Per la compilazione della prima parte si rimanda agli analoghi campi del tirocinio in regione.

Contenuto del tirocinio internazionale.

Nel campo **modalità di svolgimento** va indicato COME l'azienda farà svolgere al tirocinante le mansioni previste.

Nel campo **orario medio settimanale** controllare che il monte ore settimanale sia almeno pari a 30 ore settimanali e non superiore a 40 e sia coerente con il piano individuale allegato.

Allegati:

**Traineesheep Agreement**: su modello disponibile sul sito della regione, deve essere caricato come tipo allegato "Accordo o Convenzione".

**Traineesheep Individual Programme**: su modello disponibile sul sito della regione, deve essere allegato come tipo progetto "Progetto formativo".

**Dichiarazione dell'allievo**: su modello disponibile sul sito della regione, deve essere allegato come tipo progetto "Altro documento".

**Nota consulente Eures**: si tratta della dichiarazione che rende il/la consulente Eures della provincia di riferimento attestando che ha controllato la documentazione, deve essere allegato come tipo progetto "Altro documento".

#### **Sezione Invio**

L'ultima sezione da compilare è quella relativa all'invio (per la protocollazione tramite sistema regionale) del tirocinio.

La funzione «Verifica congruità» e obbligatoria prima dell'invio ed evidenzia, se esistono, mancate compilazioni dei campi o incongruenze che rendono il tirocinio non valido.

Si suggerisce di utilizzare anche la check list di controllo pubblicata sul sito per verificare la correttezza della compilazione perché contempla dei controlli diversi rispetto quelli di congruità effettuati dal sistema.

Se il tirocinio è stato correttamente compilato, la funzione di verifica congruità permette l'invio della proposta. In questo caso apparirà il tasto invio dopo una verifica con esito positivo. Altrimenti apparirà una schermata come quella in figura 12.

| 😵 REGIONE AUTONOMA FRIULI VENEZIA GIULIA                                                                                                    |                                                                                                    |                                                                     |    |
|----------------------------------------------------------------------------------------------------|----------------------------------------------------------------------------------------------------|---------------------------------------------------------------------|----|
|                                                                                                    | oilità                                                                                                    | UTENTE: robertobolle CHIUDI<br>Versione: 1.15-SNAPSHOT Requieniidae | ٢  |
| AVVISI E DIRETTIVE PROPOSTE PROGETTI PRESENTATI                                                                                                    | OPERAZIONI                                                                                                    | RICERCA C                                                           | R  |
| ⇒ Candidature ⇒ Catalogo ⇒ Operazioni 🕹 Operazioni per S                                                                                                    | Soggetti Albo 🗇 Candidature & Catalogo                                                                                                    |                                                                     | ſ  |
| Operazioni per Soggetti Albo     Operazioni per Soggetti Albo     Operazioni per Soggetto Proponente     Operaziato     Operaziato     Operazione     Operazione     Operazione     Operazione     Operazione | VERIFICA CONGRUITA: La proposta non è risultata valida per l'invio.<br>PROGETTO PROVA PROGETTO<br>Tirocinio: l'allegato "Dichiarazione Sostitutiva di Atto di Notorietà" è obbligatorio |                                                                     |    |
|                                                                                                    | Dati invio<br>Mittente                                                                                                    |                                                                     |    |
| Dator di Lavoro                                                                                                    | codice fiscale:                                                                                                    |                                                                     |    |
| L Josen                                                                                                    | nome:                                                                                                    |                                                                     |    |
| 🏭 Classificazione<br>                                                                                                    | Estremi invio                                                                                                    |                                                                     |    |
| 🖵 🏭 Dati Invio                                                                                                    | protocilio:<br>data:<br>Verifica Congrută                                                                                                    |                                                                     |    |
|                                                                                                    | Sospendi Compilazione                                                                                                    |                                                                     |    |
|                                                                                                    |                                                                                                    | Figura                                                              | 12 |

Figura 12.

Superata la verifica di congruità, cliccando il pulsante **invia** il sistema renderà noto il numero di protocollo del progetto.

Cliccando sul pulsante Stampa il sistema produce un file .pdf che, una volta stampato, deve essere firmato in triplice originale da soggetto promotore, tirocinante e soggetto ospitante.

Il progetto formativo va poi consegnato alle parti che avranno cura di conservarlo, la copia del soggetto proponente (promotore del tirocinio) andrà inviata al Servizio programmazione e gestione interventi formativi della Direzione centrale lavoro, formazione, istruzione, pari opportunità, politiche giovanili, ricerca ed università, alla sede di Trieste per le FASCE 2 e 3, alla sede di Udine per la FASCIA 4 unitamente alla stampa .pdf del rendiconto inserito a sistema, al registro e alla convenzione, al termine del percorso.

#### Presentazione di più progetti nello stesso sportello

E' possibile presentare sul medesimo avviso (o direttiva) più progetti all'interno della medesima proposta, anche in momenti diversi purché prima dell'invio della proposta stessa per la valutazione.

#### Creare una proposta multiprogetto

Nella schermata di cui alla figura 13 è possibile inserire un numero massimo di 999 progetti per ogni proposta. Cliccando su Crea nuovo progetto nella tendina sotto articolazione appare un folder nuovo e si apre la schermata di cui alla figura 14.

|                                                                                                    |                                                      |                                       | 182008.112-300-31              | Of Reque |
|----------------------------------------------------------------------------------------------------|------------------------------------------------------|---------------------------------------|--------------------------------|----------|
| SI E DIRETTIVE PROPOSTE PROGETTI                                                                                | RESENTATI OPERAZIONI                                 |                                       |                                | RICE     |
| - Candidature 🗢 Catalogo 🗢 Operazioni 🗍 C                                                                       | perazioni per Soggetti Albo 🗢 Candidature & Catalogo |                                       |                                |          |
| Operazioni per Soggetti Albo     Gogetti Soggetti Albo     Gogetti Soggetti Proponente     Gogetti Partenariato | Articolazione<br>(*) tipo progetto: Tirocini extr    | acurriculari in mobilità geografica 🔻 |                                |          |
| - III Articolazione<br>- III Progetto<br>- III Destinatari                                                      |                                                      | Agglungi                              |                                |          |
| 🛺 Sedi                                                                                                    | Azione                                               | Descrizione                           | Elimina                        |          |
|                                                                                                    | Crea nuovo progetto                                  | Tirocini<br>Salva Annulla             | ×                              |          |
|                                                                                                    | Visualizza 10 🔻 elementi                             |                                       |                                |          |
|                                                                                                    | Codice 🔹 Tipol<br>Prog                               | logia ф Titolo ф Data<br>etto finizio | 🔷 Data fine 👌 Elimina Progetto |          |
|                                                                                                    | FP2016X000000001 Tirocini                            | Prova Progetto                        | ×                              |          |
|                                                                                                    | Vista da 1 a 1 di 1 elementi                         |                                       | Precedente 1 Successivo        |          |

| REGIONE AUTONOMA              | RIYLI VENEZIA GIUL'A            |                                                                                      |                                                                                                |                                                                         |
|-------------------------------|---------------------------------|--------------------------------------------------------------------------------------|------------------------------------------------------------------------------------------------|-------------------------------------------------------------------------|
|                               | zionioccupał                    | oilità                                                                               |                                                                                                | UTENTE: robertobolle   CHIUDI U<br>Versione: 1.15-SNAPSHOT Requieniidae |
| AVVISI E DIRETTIVE PROPO      | TE PROGETTI PRESENTATI          | OPERAZIONI                                                                           |                                                                                                | RICERCA 🔍                                                               |
| → Candidature → Catalogo      | Operazioni     Operazioni per 9 | Soggetti Albo → Candidature 8                                                        | & Catalogo                                                                                     |                                                                         |
| - Derazioni per Soggetti J    | lbo                             | (*) Titolo progetto:                                                                 | Prova Progetto                                                                                 |                                                                         |
| Partenariato                  |                                 | Tipo progetto:                                                                       | Tirocini                                                                                       |                                                                         |
| Articolazione<br>Progetto<br> | ri                              | N° progetto:<br>(*) Tipo attestato:<br>Field of Training:<br>(*) Struttura Corsuale: | FP2016XXXXXX001<br>QUALIFICA DI 1º LIVELLO<br>Scienze dell'educazione x v<br>NON APPLICABILE V |                                                                         |
| Dati Invio                    |                                 |                                                                                      | Aggiorna Annulla Cancella<br>Sospendi Compliazione                                             |                                                                         |
|                               |                                 |                                                                                      |                                                                                                |                                                                         |

Figura 14

Compilata la schermata di cui alla figura 14 è possibile ritornare ad articolazione e inserire un nuovo progetto. L'invio dei pacchetti di progetto (Proposta) deve essere unico ed il controllo di congruità viene fatto su tutti i progetti inseriti nel folder dati invio.

#### Aggiungere un progetto ad una proposta in compilazione

Per aggiungere un progetto ad una proposta in compilazione accedere al sistema, e selezionare:

PROPOSTE – Operazioni per Soggetti Albo (nel caso dei tirocini o di avvisi in cui siano stati selezionati a monte i soggetti promotori).

Qui troverete l'elenco delle proposte in compilazione con indicato l'avviso o la direttiva di riferimento nella prima colonna (Figura 15). Cliccando su compila si rientra nella proposta e qui è possibile aggiungere progetti come decritto nel paragrafo precedente.

|       | ope                  | GLIOTIO                                    |                                       | <b>~</b>                                                          |                                                                     |           |                      |                           |
|-------|----------------------|--------------------------------------------|---------------------------------------|-------------------------------------------------------------------|---------------------------------------------------------------------|-----------|----------------------|---------------------------|
| E DI  | RETTIVE              | ROPOSTE PROG                               | ETTI PRESENTATI OP                    | ERAZIONI                                                          |                                                                     |           |                      | RICER                     |
| vvisi | + direttive          | <ul> <li>direttive senza finanz</li> </ul> | ziamento                              |                                                                   |                                                                     |           |                      |                           |
|       |                      |                                            |                                       |                                                                   |                                                                     |           |                      |                           |
|       | Des                  | crizione avviso/direttiva:                 | decreto n. 4793/LAVFOR.F              | P del 4 agosto 2014 Importo a                                     | vviso/direttiva: 1.232.561,80 € - Residuo: 1.101                    | .914,88 € | Visualizza dettaglio |                           |
|       |                      |                                            |                                       |                                                                   |                                                                     |           |                      |                           |
| U     | ista Progetti        | Pubblicati                                 |                                       |                                                                   |                                                                     |           |                      |                           |
| Vi    | isualizza 10 🔻       | elementi                                   |                                       |                                                                   |                                                                     |           | Cerca:               |                           |
|       | N<br>°protocollo "   | codice 💡                                   | titolo                                |                                                                   | soggetto proponente                                                 | ¢ spese ♦ | stato<br>progetto ♥  | decreto fin. 🜲            |
| :     | 03/12/2015<br>Nº 245 | FP20150000196001                           | TIROCINIO DI PROVA<br>REGIONALE       | ASSOCIAZIONE AZIENDE 5<br>(TS)                                    | - PROVINCIA DI POTENZA                                              | 2.140,92  | Rendicontato         | 27/05/2015<br>N° 12345678 |
| :     | 03/12/2015<br>Nº 246 | FP20140000440002                           | internazionale 1                      | ATI 1 TS - IRES FVG -<br>PROGETTO GIOVANI E<br>OCCUPABILITA' (TS) | - UMANA S.P.A.                                                      | 4.970,00  | Rendicontato         | 05/11/2014<br>N° qwertyt  |
| :     | 10/11/2015<br>Nº 241 | FP20150000051001                           | TITOLO TIROCINIO DI<br>PROVA          | ATI 1 TS - IRES FVG -<br>PROGETTO GIOVANI E<br>OCCUPABILITA' (TS) | - UMANA S.P.A.                                                      | 5.006,00  | Rendicontato         | 11/02/2015<br>Nº 56789    |
| :     | 10/08/2015<br>Nº 232 | FP20140000508001                           | TIROCINIO IN LOGISTICA                | REGIONE AUTONOMA FRIULI<br>VENEZIA GIULIA - TRIESTE<br>(TS)       | - REGIONE AUTONOMA FRIULI<br>VENEZIA GIULIA/centro impiego di prova | 1.450,00  | Rendicontato         | 11/12/2014<br>N° 124      |
| :     | 13/07/2015<br>Nº 216 | FP20150000213001                           | prova modifica soggetto<br>proponente | REGIONE AUTONOMA FRIULI<br>VENEZIA GIULIA - TRIESTE<br>(TS)       | - REGIONE AUTONOMA FRIULI<br>VENEZIA GIULIA/centro impiego di prova | 1.050,00  | Rendicontato         | 10/07/2015<br>Nº 1111     |
| :     | 08/07/2015<br>Nº 212 | FP20150000211001                           | TEST LUGLIO 2015                      | REGIONE AUTONOMA FRIULI<br>VENEZIA GIULIA - TRIESTE<br>(TS)       | - REGIONE AUTONOMA FRIULI<br>VENEZIA GIULIA                         | 9.833,00  | Avviato              | 08/07/2015<br>N° 345      |
| :     | 26/06/2015<br>Nº 210 | FP20150000127001                           | PROVA DI OGGI                         | ASSOCIAZIONE AZIENDE 5<br>(TS)                                    | PROVINCIA DI POTENZA/POTENZA SETTORE                                | 1.130,00  | Rendicontato         | 27/03/2015<br>Nº 111111   |
| :     | 11/06/2015<br>Nº 204 | FP20140000437001                           | Tirocinio in aaa all'estero           | ASSOCIAZIONE AZIENDE 1<br>(TS)                                    | - UMANA S.P.A.                                                      | 3.585,00  | Rinunciato           | 18/12/2014<br>Nº 469      |
| :     | 28/05/2015<br>Nº 197 | FP20150000195001                           | PROVA MERC 27 MAGGIO                  | ASSOCIAZIONE AZIENDE 5<br>(TS)                                    | - PROVINCIA DI POTENZA                                              | 4.939,00  | Rendicontato         | 27/05/2015<br>Nº 12345678 |
|       | 26/05/2015           |                                            |                                       | ASSOCIAZIONE AZIENDE 5                                            | - DROWINGIA DI DOTENZA                                              | 2 751 00  | NON .                | 27/05/2015                |

Figura 15

#### Esito della valutazione

L'esito della valutazione della proposta inviata e visualizzabile nella sezione «Quadro finanziario e Progetti». Per accedervi è necessario andare nella funzione «Avvisi e Direttive» e selezionare l'omonima funzione (figura 16).

| 😵 REGIONE AUTONOMA FRIULI VEI                  | NEZIA GIULIA                                                                             |                                                                                                    |                                                                                        |             |                                                   |                             |     |
|------------------------------------------------|------------------------------------------------------------------------------------------|----------------------------------------------------------------------------------------------------|----------------------------------------------------------------------------------------|-------------|---------------------------------------------------|-----------------------------|-----|
|                                                | occupabilità                                                                             |                                                                                                    |                                                                                        | UTE<br>Vers | NTE: robertobolle                                 | e   CHIUD<br>F Requieniidae | I 🕑 |
| AVVISI E DIRETTIVE PROPOSTE PR                 | OGETTI PRESENTATI OPERAZIONI                                                             |                                                                                                    |                                                                                        |             |                                                   | RICERCA                     | ٩   |
| 🗢 avvisi 🔸 direttive 🔿 direttive senza fi      | nanziamento                                                                              |                                                                                                    |                                                                                        |             |                                                   |                             | ſ   |
|                                                |                                                                                          |                                                                                                    |                                                                                        |             |                                                   |                             | 5   |
| Lista Procedure                                |                                                                                          |                                                                                                    |                                                                                        |             |                                                   |                             |     |
| Visualizza 10 🔻 elementi                       |                                                                                          |                                                                                                    |                                                                                        | Cerca:      |                                                   |                             |     |
| riferimento                                    | titolo                                                                                   |                                                                                                    | termini                                                                                | documenti   | Azioni                                            |                             |     |
| 12975                                          | Progetto per il ritorno al lavoro PVG PROGETTO OCCUPABILITA'                             | <ul> <li>pubblica</li> <li>inizio pr</li> <li>06/02/20</li> <li>scadenz</li> <li>25/06/20</li> </ul> | azione: 05/01/2014<br>resentazione proposte:<br>14<br>za presentazione proposte:<br>14 | :           | Crea Proposta<br>Quadro Finanziario e<br>Progetti |                             |     |
| decreto n. 4793/LAVFOR.FP del 4<br>agosto 2014 | DIRETTIVE PER LA REALIZZAZIONE DEI TIROCINI EXTRACURRICULARI SUL<br>TERRITORIO REGIONALE | <ul> <li>pubblica</li> <li>inizio pr</li> <li>25/08/20</li> </ul>                                    | azione: 05/08/2014<br>resentazione proposte:<br>14                                     | :           | Crea Proposta<br>Quadro Finanziario e<br>Progetti |                             |     |
| Vista da 1 a 2 di 2 elementi                   |                                                                                          |                                                                                                    |                                                                                        | Precedente  | 1 Successiv                                       | 0                           |     |

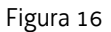

La schermata che si apre è quella rappresentata nella figura 17.

Cliccando sul decreto è possibile scaricare l'allegato .pdf, pubblicato anche sul sito della regione contenente il decreto e l'elenco dei progetti di tirocinio finanziati. L'informazione sull'approvazione è comunque visualizzata nella colonna stato progetto. Il progetto è finanziato quando ha la dicitura "Approvato e finanziato".

Nella medesima schermata sono poi visualizzati gli stati successivi del progetto (avviato, chiuso, rendicontato,...).

|        | ope                             | razioni <mark>oc</mark>                    | ccupabilità                           | à                                                                 |                                                                   |           | UTENTE:<br>Versione: | robertobolle<br>1.15-SNAPSHOT Requ |
|--------|---------------------------------|--------------------------------------------|---------------------------------------|-------------------------------------------------------------------|-------------------------------------------------------------------|-----------|----------------------|------------------------------------|
| EDI    | RETTIVE                         | ROPOSTE PROGE                              | ETTI PRESENTATI OPEN                  | RAZIONI                                                           |                                                                   |           |                      | RICI                               |
| vvisi  | + direttive                     | <ul> <li>direttive senza finanz</li> </ul> | ziamento                              |                                                                   |                                                                   |           |                      |                                    |
|        | Desc                            | rizione avviso/direttiva: d                | decreto n. 4793/LAVFOR.FP             | del 4 agosto 2014 Importo a                                       | wiso/direttiva: 1.232.561,80 € - Residuo: 1.101                   | .914,88€  | Visualizza dettaglio | )                                  |
| L<br>V | ista Progetti<br>isualizza 10 ▼ | Pubblicati                                 |                                       |                                                                   |                                                                   |           | Cerca:               |                                    |
|        | N<br>°protocollo *              | codice 💡                                   | titolo 🗳                              | ¢ ITA                                                             | soggetto proponente (                                             | ¢ spese ¢ | stato<br>progetto 븆  | decreto fin. 🔷                     |
| :      | 03/12/2015<br>N° 245            | FP20150000196001                           | TIROCINIO DI PROVA<br>REGIONALE       | ASSOCIAZIONE AZIENDE 5<br>(TS)                                    | PROVINCIA DI POTENZA                                              | 2.140,92  | Rendicontato         | 27/05/2015<br>Nº 12345678          |
| :      | 03/12/2015<br>Nº 246            | FP20140000440002                           | internazionale 1                      | ATI 1 TS - IRES FVG -<br>PROGETTO GIOVANI E<br>OCCUPABILITA' (TS) | UMANA S.P.A.                                                      | 4.970,00  | Rendicontato         | 05/11/2014<br>N° qwertyt           |
| :      | 10/11/2015<br>Nº 241            | FP20150000051001                           | TITOLO TIROCINIO DI<br>PROVA          | ATI 1 TS - IRES FVG -<br>PROGETTO GIOVANI E<br>OCCUPABILITA' (TS) | UMANA S.P.A.                                                      | 5.006,00  | Rendicontato         | 11/02/2015<br>Nº 56789             |
| :      | 10/08/2015<br>Nº 232            | FP20140000508001                           | TIROCINIO IN LOGISTICA                | REGIONE AUTONOMA FRIULI<br>VENEZIA GIULIA - TRIESTE<br>(TS)       | REGIONE AUTONOMA FRIULI<br>VENEZIA GIULIA/centro impiego di prova | 1.450,00  | Rendicontato         | 11/12/2014<br>Nº 124               |
| :      | 13/07/2015<br>Nº 216            | FP20150000213001                           | prova modifica soggetto<br>proponente | REGIONE AUTONOMA FRIULI<br>VENEZIA GIULIA - TRIESTE<br>(TS)       | REGIONE AUTONOMA FRIULI<br>VENEZIA GIULIA/centro impiego di prova | 1.050,00  | Rendicontato         | 10/07/2015<br>Nº 1111              |
| :      | 08/07/2015<br>N° 212            | FP20150000211001                           | TEST LUGLIO 2015                      | REGIONE AUTONOMA FRIULI<br>VENEZIA GIULIA - TRIESTE<br>(TS)       | REGIONE AUTONOMA FRIULI<br>VENEZIA GIULIA                         | 9.833,00  | Avviato              | 08/07/2015<br>N° 345               |
| :      | 26/06/2015<br>Nº 210            | FP20150000127001                           | PROVA DI OGGI                         | ASSOCIAZIONE AZIENDE 5<br>(TS)                                    | PROVINCIA DI POTENZA/POTENZA SETTORE                              | 1.130,00  | Rendicontato         | 27/03/2015<br>Nº 1111111           |
| :      | 11/06/2015<br>Nº 204            | FP20140000437001                           | Tirocinio in aaa all'estero           | ASSOCIAZIONE AZIENDE 1<br>(TS)                                    | UMANA S.P.A.                                                      | 3.585,00  | Rinunciato           | 18/12/2014<br>Nº 469               |
|        | 28/05/2015<br>Nº 197            | FP20150000195001                           | PROVA MERC 27 MAGGIO                  | ASSOCIAZIONE AZIENDE 5<br>(TS)                                    | PROVINCIA DI POTENZA                                              | 4.939,00  | Rendicontato         | 27/05/2015<br>Nº 12345678          |
| •      |                                 |                                            |                                       |                                                                   |                                                                   |           |                      |                                    |

Figura 17.

#### Progetti presentati

Tramite la funzionalità «Progetti Presentati» e possibile avviare una proposta, una volta che a questa è stato associato un decreto.

Le azioni possibili sono le seguenti (vedi colonna Azioni dell'elenco)

- 1. Avviare la proposta (selezionando nell'elenco la proposta da avviare tramite l'azione «Avvia Operazione»)
- 2. Ritirare (prima del decreto)
- 3. Rinunciare (dopo il decreto)

Le opzioni sono visualizzate nella colonna azioni della figura 18.

|                                                  | be           | razion                                                            | ioccupo                                                | abilità                                   |                                                                                                    |                             |                                                                |                                                  |                                   | Versione: 1.15    | 5-SNAPSHOT I                              | Requieni |
|--------------------------------------------------|--------------|-------------------------------------------------------------------|--------------------------------------------------------|-------------------------------------------|----------------------------------------------------------------------------------------------------|-----------------------------|----------------------------------------------------------------|--------------------------------------------------|-----------------------------------|-------------------|-------------------------------------------|----------|
| DIRETTIVE                                        | PI           | ROPOSTE                                                           | PROGETTI PRESENTAT                                     | I OPERAZIONI                              |                                                                                                    |                             |                                                                |                                                  |                                   |                   |                                           | RICERC   |
| Catalogo 🔿 Op                                    | erazio       | oni 🕴 Operazio                                                    | oni per Soggetti Albo                                  | → Candidature & C                         | atalogo                                                                                                    |                             |                                                                |                                                  |                                   |                   |                                           |          |
|                                                  | (*)]<br>Da   | Identificativo Proce<br>ata inizio Presenta<br>Stato pro          | edura: decreto n. 47<br>zione: getto:                  | 93/LAVFOR.FP del 4 a                      | agos x v<br>Data Fine:<br>Identificativo F                                                                                    | Tip<br>Progetto:            | oo Misura: Seleziona                                           | una Misura                                       |                                   | T                 |                                           |          |
|                                                  |              |                                                                   |                                                        |                                           |                                                                                                    |                             |                                                                |                                                  |                                   |                   |                                           |          |
| Elenco pro                                       | ogett<br>0 ▼ | <b>i presentati p</b><br>]elementi                                | er Operazioni per                                      | Soggetti Albo                             | Cerca Annu                                                                                                    | illa                        |                                                                |                                                  | Ce                                | rca:              |                                           |          |
| Elenco pro<br>Visualizza 10<br>°Pratica          | ogett        | ti presentati p<br>elementi<br>Protocollo \$                      | er Operazioni per<br>Tipo<br>Comunicazione 🗘           | Soggetti Albo<br>Soggetto<br>Proponente Ϋ | Cerca Annu<br>Denominazione<br>Partenariato/Soggetto ≑<br>albo                                                                | lla<br>Misura ≑             | Titolo c id<br>progetto ♥                                      | Stato<br>progetto 🚔                              | Ce<br>Spese 🖨                     | rca:<br>Decreto 🍣 | Azioni                                    |          |
| Elenco pro<br>Visualizza 11<br>Pratica<br>3/2016 | ogett        | ti presentati p<br>elementi<br>Protocollo ♦<br>22/01/2016<br>N° 3 | ter Operazioni per<br>Tipo<br>Comunicazione 🗘<br>INVIO | Soggetti Albo<br>Soggetto<br>Proponente * | Cerca Annu<br>Denominazione<br>Partenariato/Soggetto \$<br>albo<br>ATI 15 - IRES PVG -<br>PROGETIO GIOVANI E<br>OCCUPABILITA' | Ila<br>Misura 🖨<br>Tirocini | Titolo c id<br>progetto<br>PROVA TEST 21/01<br>FP2016000000001 | Stato<br>progetto ∳<br>Approvato e<br>finanziato | Ce<br><b>5pese \$</b><br>1.130,00 | Decreto ♦         | Azioni<br>Avvia<br>Operazione<br>Rinuncia | K        |

Figura 18.

#### Avviare la proposta - Comunicazione avvio attività

**Entro 7 giorni di calendario** il soggetto promotore deve comunicare l' effettivo avvio del tirocinio I campi da compilare sono quelli della figura 19.

|                                                                                                    | Operazione FP20160<br>Nome:                                                                       | 000003001 - PROVA TEST 21/01<br>- Cognome: :   |
|----------------------------------------------------------------------------------------------------|---------------------------------------------------------------------------------------------------|------------------------------------------------|
| Direttiva per operazioni realizzabili da Soggetti dell'Albo     Direttiva per operazioni per Soggetti Albo |                                                                                                   | Salvataggio correttamente completato.          |
| Soggetto Proponente                                                                                        | Dati Avvio<br>codice CUP:<br>(*) Data inizio effettiva:<br>Data fine calcolata:<br>(*) Codice CO: | 22/01/2016<br>21/04/2016<br>065196516541651651 |
| Dati Invio                                                                                                 | Juni Partecipante.                                                                                | Aggiorna Annulla<br>Sospendi Complizzione      |

**Codice CUP:** questo campo è abilitato solo per gli enti pubblici che sono tenuti a prendere il codice unico di progetto per le attività finanziate con i fondi strutturali. Per i soggetti privati il codice CUP viene acquisito direttamente dal sistema, periodicamente per cui può darsi che il soggetto visualizzi o il campo vuoto oppure il campo già valorizzato.

**Data di inizio effettivo**: la data di inizio effettivo deve essere la medesima che l'azienda ha indicato nella comunicazione obbligatoria e deve coincidere con il primo giorno che il giovane si è presentato in azienda per l'avvio del percorso.

**Codice CO:** è il codice rilasciato dal sistema delle comunicazioni obbligatorie che consente di agganciare la comunicazione obbligatoria con il progetto formativo di tirocinio per eventuali controlli degli organi nazionali preposti.

**IBAN partecipante:** si tratta del codice IBAN del conto corrente (o flash card) intestato al tirocinante dove lui vuole che INPS versi la sua quota di indennità al giovane. Per consentire il pagamento da parte di INPS il conto corrente deve essere intestato al tirocinante (no genitore, coniuge, ...) e deve essere italiano (anche per i tirocini all'estero).

Il menù ad albero, visualizza oltre alle sezioni dell'avvio anche le sezioni –non modificabili- della proposta precedentemente compilata.

L'avvio comprende le seguenti ulteriori sezioni: calendario, personale, sedi, dati invio.

Figura 19

#### Sezione calendario

La sezione calendario permette la selezione del tipo di calendario lavorativo da associare al tirocinio: calendario in orario settimanale fisso e orario variabile (figura 20).

Nel caso i cui l'orario sia fisso è sufficiente compilare la prima settimana, altrimenti se il tirocinante svolge un orario variabile sarà necessario scegliere calendario variabile e compilare il calendario dettagliato inserendo i turni delle varie settimane.

|                                                                                                    | Operazione F<br>Nome:                                                                        | P20160000<br>-                   | 003001 - PR<br>Cognome:                 | DVA TEST 21/01                                       |                       |         |        |          |
|----------------------------------------------------------------------------------------------------|----------------------------------------------------------------------------------------------|----------------------------------|-----------------------------------------|------------------------------------------------------|-----------------------|---------|--------|----------|
| Iirettiva per operazioni realizzabili da Soggetti dell'Albo      Iii Operazioni per Soggetti Albo      Iii Soggetto Proponente      Iiii Partenariato      Iiii Porgetto | Salvataggio de<br>Calendar<br>®Orario Settin                                                 | ell'intervallo                   | <b>ore nuovo cor</b><br>rario Variabile | rettamente comj                                      | pletato               |         |        |          |
| b 🛄 Destinatari                                                                                                    | Sede                                                                                         | LUNEDÌ                           | MARTEDÌ                                 | MERCOLEDÌ                                            | GIOVEDÌ               | VENERDÌ | SABATO | DOMENICA |
| Clussificazione<br>Gussificazione<br>Gussificazione<br>Gussificazione<br>Gussificazione                                                                                  | SEDE<br>AMMINISTRATIVA<br>COINCIDENTE<br>CON DIDATTICA<br>ENTE PORTO<br>TRIESTE,<br>TRIESTE, | 8:00 - 12:00<br>14:00 -<br>18:00 | 8:00 - 12:30                            |                                                      |                       |         |        |          |
| Avvio                                                                                                    |                                                                                              |                                  |                                         |                                                      |                       |         |        |          |
| III Calendario<br>I III Personale<br>III Personale<br>III Personale                                                                                                    |                                                                                              |                                  | Nuovo intervallo<br>Salva M             | Martedi<br>ore : da 14 : 0<br>Iascondi Dettaglio Ore | 0 a 18<br>Sospendi Co | : 00    |        |          |
| ▲—                                                                                                    |                                                                                              |                                  | Da:                                     | A:                                                   | Elir                  | mina    |        |          |
| 🛺 Dati Invio                                                                                                    |                                                                                              |                                  | 8:00                                    | 12:30                                                | 2                     | ×       |        |          |

Figura 20

#### Sezione personale

E' possibile visualizzare i dati dei tutor del soggetto promotore e dell'azienda inseriti a progetto. Attraverso questa sezione sarà possibile anche modificare i loro nominativi ed aggiungerne di ulteriori.

#### Sezione sedi

E' possibile visualizzare i dati delle sedi dell'azienda inseriti a progetto.

Attraverso questa sezione sarà possibile anche modificarle ed aggiungerne di ulteriori, solo la sede principale non è modificabile.

#### Dati invio

Come nel caso dell'invio della proposta, anche nell'avvio è necessaria la verifica della congruità e l'utilizzo della CRS abilitata ai servizi on line o di un dispositivo di firma digitale.

#### **Sezione Operazioni**

Nella sezione «Operazioni» e possibile ricercare tutte le comunicazioni di avvio, chiusura e rendiconto finale (figura 21).

Per ciascuna comunicazione a seconda del suo stato di avanzamento sono possibili differenti azioni, secondo il seguente ordine di avanzamento:

Comunicazione di Avvio > Chiusura > Rendiconto Finale

| Operazioni 🕹 Ope                                                | erazioni per Soggetti Alb                                    | 0                                                                                      |                                                                                                    |                                       |                                                                                                    |                                                                                                  |                                                                                                    |                                               |                                                                       |                                    |
|-----------------------------------------------------------------|--------------------------------------------------------------|----------------------------------------------------------------------------------------|----------------------------------------------------------------------------------------------------|---------------------------------------|----------------------------------------------------------------------------------------------------|--------------------------------------------------------------------------------------------------|----------------------------------------------------------------------------------------------------|-----------------------------------------------|-----------------------------------------------------------------------|------------------------------------|
| (*) I<br>Da                                                     | identificativo Procedura:<br>ata inizio Presentazione:       | decreto n. 4793/LAVF                                                                   | OR.FP del 4 agos 😠                                                                                                    | •<br>Data Fine:                       | Tipo Misura                                                                                         | Seleziona una Mist                                                                               | ıra                                                                                                    | v                                             |                                                                       |                                    |
|                                                                 | Stato comunicazione:                                         | T                                                                                      | Ider                                                                                                    | ntificativo Progetto:                 |                                                                                                    |                                                                                                  |                                                                                                    |                                               |                                                                       |                                    |
|                                                                 | Stato Operazione:                                            | •                                                                                      | Тіро со                                                                                                    | omunicazione:                         |                                                                                                    | •                                                                                                |                                                                                                    |                                               |                                                                       |                                    |
|                                                                 |                                                              |                                                                                        |                                                                                                    | Cerca Ar                              | nnulla                                                                                              |                                                                                                  |                                                                                                    |                                               |                                                                       |                                    |
| elenco operazio                                                 | ni relative a Direttiv                                       | a per operazioni                                                                       | realizzabili da Soo                                                                                                    | getti dell'Albo                       |                                                                                                    |                                                                                                  |                                                                                                    |                                               |                                                                       |                                    |
| and a per drive                                                 |                                                              | - F-i operazioni                                                                       | ad bog                                                                                                    | 19-14 4011 1400                       |                                                                                                    |                                                                                                  |                                                                                                    |                                               |                                                                       |                                    |
| 'isualizza 10 ▼ e                                               | elementi                                                     |                                                                                        |                                                                                                    |                                       |                                                                                                    |                                                                                                  |                                                                                                    | Cerce                                         | a:                                                                    |                                    |
| <sup>r</sup> isualizza 10 ▼ e<br>Soggetto<br>Proponente ♥       | lementi<br>Denominazione<br>Partenariato/Soggeti<br>albo     | to 🖨 Misura 🏺                                                                          | Titolo e id<br>progetto ♥                                                                                                    | Stato<br>Operazione T                 | N<br>°pratica/ultimo ♦<br>prot.                                                                     | Tipo/stato<br>ultima ♥<br>comunicazione                                                          | Date 🌲                                                                                                    | Cerci<br>Spese 🖨                              | a:<br>Decreti 🔷                                                       | Azioni                             |
| isualizza 10 V e<br>Soggetto ¢<br>Proponente ¢<br>(UMANA S.P.A. | Att 1 TS - IRES PVG -<br>PROGETTO GLOVAN F<br>OCCUPABILITA'  | to 🔶 Misura 🖨<br>Tirocini<br>extracurriculari<br>in mobilità<br>geografica             | Titolo e id<br>progetto                                                                                                    | Stato<br>Operazione V<br>Rendicontato | N<br>°pratica/ultimo ∲<br>prot.<br>Pratica: 63/2015<br>03/12/2015<br>N° 246                         | Tipo/stato<br>ultima<br>comunicazione<br>RENDICONTAZIONE<br>FINALE (INVIATA)                     | Date<br>inizio:<br>30/11/2014<br>fine<br>prevista:<br>29/03/2015<br>utimo SAL:<br>29/12/2014<br>chiusura:<br>24/03/2015                                                                                                    | Cerca<br>Spese \$                             | a:<br>Decreti 🖨<br>05/11/2014<br>N° qwertyt                           | <b>Azioni</b><br>•<br>Visualizza   |
| fisualizza 10 V e<br>Proponente<br>UMANA S.P.A.                 | ATL 1 TS - IRES PVG -<br>PROGETTO GIOVANI E<br>OCCUPABILITA' | to 🔶 Misura 🇳<br>Tirocini<br>extracurriculari<br>in mobilità<br>geografica<br>Tirocini | Titolo e id<br>progetto <ul> <li>internazionale 1<br/>FP20140000440002</li> <li>TITOLO TROCINIO<br/>DI PROVA<br/>FP2015000051001</li> </ul> <li>FP2015000051001</li> | Rendicontato                          | N<br>•pratica/ultimo ♦<br>prot.<br>03/12/2015<br>N° 246<br>Pratica: 74/2015<br>10/11/2015<br>N° 241 | Tipo/stato<br>ultima<br>comunicazione<br>FINALE (INVIATA)<br>RENDICONTAZIONE<br>FINALE (INVIATA) | Date         ♦           inizio:         30/11/2014           fine         prevista:           29/03/2015         ubimo SAL:           29/12/2014         chiusura:           24/03/2015         fine           24/02/2015         prevista:           24/02/2015         ubimo SAL:           24/02/2015         ubimo SAL:           09/11/2015         09/11/2015 | Cerci<br>Spese \$<br>4.970,00 :<br>5.006.00 : | a:<br>Decreti ♦<br>05/11/2014<br>N° qwertyt<br>11/02/2015<br>N° 56789 | Azioni<br>Visualizza<br>Visualizza |

Figura 21.

#### Comunicazione di fine intervento

**Entro 30 giorni dalla conclusione del tirocinio** il soggetto promotore deve comunicare la fine del tirocinio stesso attraverso il sistema. Il sistema propone la schermata riportata in figura 22.

| AVVISI E DIRETTIVE PROPOSTE PROGETTI PRESENTATI             | OPERAZIONI                  |                                             | RICERCA 🔍 |
|-------------------------------------------------------------|-----------------------------|---------------------------------------------|-----------|
| Operazioni + Operazioni per Soggetti Albo                   |                             |                                             |           |
|                                                             | Operazione FP20160<br>Nome: | 0000003001 - PROVA TEST 21/01<br>- Cognome: |           |
| Direttiva per operazioni realizzabili da Soggetti dell'Albo |                             | Salvataggio correttamente completato.       |           |
| Soggetto Proponente                                         | Chiusura                    |                                             |           |
| Partenariato                                                | Data inizio:                | 22/01/2016                                  |           |
| 0 4 Progetto                                                | Data fine prevista:         | 21/04/2016                                  |           |
| 4- 🛄 Avvio<br>- III Calendario                              | (*) Data chiusura:          | 16/08/2016                                  |           |
| p 🚛 Personale                                               | Chiusura anticipata:        | NO V                                        |           |
| b 🚛 Sedi<br>— 🚛 Dati Invio                                  | Motivo chiusura anticipata: |                                             | ¥         |
| السي Chiusura<br>لــــــــــــــــــــــــــــــــــــ      |                             | Aggioma                                     |           |
|                                                             |                             |                                             |           |
|                                                             |                             | Torna alla lista dei progetti               |           |
|                                                             |                             |                                             |           |

| Figura | 22. |
|--------|-----|
|--------|-----|

La comunicazione va fatta sia in caso di conclusione conforme alle date previsionali previste a progetto sia in caso di conclusione anticipata (es. rinuncia al tirocinio da parte del giovane), sia in caso di conclusione posticipata per sospensione.

**Data chiusura:** tale data deve coincidere con l'ultimo giorno segnato nel registro (anche se il giovane risulta assente).

Chiusura anticipata: di default è no. In caso di chiusura anticipata selezionare sì.

**Motivo chiusura anticipata:** le motivazioni presenti nell'elenco a tendina sono quelle che consentono la rendicontabilità della remunerazione a risultato per il soggetto promotore, se non siamo in nessuna di queste situazioni scegliere altro e correggere la remunerazione a risultato che viene proposta in fase di rendiconto con  $0 \in$ .

#### Rendicontazione del tirocinio

**Entro 30 giorni dalla conclusione del tirocinio** il soggetto promotore deve compilare on line il formulario di rendicontazione, inviarlo informaticamente e inviare la stampa dello stesso con allegata l'originale del soggetto promotore della convenzione e del progetto formativo, nonché il registro in originale all'ufficio competente:

- FASCIA 2 3 4: Servizio programmazione e gestione interventi formativi, Trieste, Via San Francesco 37, ufficio protocollo VI piano.

Il sistema propone la schermata di figura 23.

|                                                             | Nome:                                                                            | - cognome:                                                                                                    |
|-------------------------------------------------------------|----------------------------------------------------------------------------------|----------------------------------------------------------------------------------------------------|
| Direttiva per operazioni realizzabili da Soggetti dell'Albo |                                                                                  | Aggiornamento correttamente completato.                                                                                                    |
| 🛺 Soggetto Proponente                                       | Sezione Rendiconto                                                               |                                                                                                    |
| 0 🛺 Partenariato                                            | (*) Data chiusura:                                                               | 16/08/2016                                                                                                    |
| A Destinatari                                               | (*) Durata effettiva in                                                          | 3                                                                                                    |
| 4 🛄 Partecipanti                                            | (*) Durata effettiva in ore:                                                     |                                                                                                    |
| 4 🛺 Datori di Lavoro                                        | C / Danta crieta in main                                                         | 900                                                                                                    |
| 🛄 Datore di Lavoro                                          | (*) Durata prevista in ore:                                                      | 3 v                                                                                                    |
| A 🛄 Sedi                                                    | Indennità di partecipazione:                                                     | 1.200,00                                                                                                    |
| - III Tirocinio<br>- III Classificazione<br>- IIII Spese    | Sezione indennità (se si<br>delle indennità previste,<br>tasto Salva o Aggiorna) | desidera che il sistema ricalcoli, ove possibile, i valori di una o più<br>ripulire i campi corrispondenti lasciandoli vuoti e quindi premere il |
| 🛺 Dati Invio                                                | di cui a carico dei fondi PON:                                                   | 100,00 🗘                                                                                                    |
|                                                             | Indennità di mobilità:                                                           | 0,00 \$                                                                                                    |
| 4 🛺 Personale                                               | Remunerazione a risultato<br>per il soggetto promotore:                          | 500,00 🗘                                                                                                    |
| 🛺 Personale<br>🛺 Personale                                  | Sezione Generalità                                                               |                                                                                                    |
| 4 🕼 Sedi                                                    | Destinatario:                                                                    |                                                                                                    |
| 🛺 Dati Invio                                                | Banca/Posta:                                                                     |                                                                                                    |
| 🛺 Chiusura                                                  | Agenzia/Filiale:                                                                 |                                                                                                    |
| Ima 🛺 Dati invio                                            | IBAN:                                                                            |                                                                                                    |
| 📗 Dati Invio                                                | Esenzione Bollo:                                                                 | ©si ⊛No                                                                                                    |
|                                                             | Ai sensi:                                                                        |                                                                                                    |
|                                                             |                                                                                  |                                                                                                    |
|                                                             |                                                                                  | Aggiorna                                                                                                    |
|                                                             |                                                                                  |                                                                                                    |
|                                                             |                                                                                  | Rendiconto tirocinio Excel Rendiconto tirocinio Pdf                                                                                              |
|                                                             |                                                                                  |                                                                                                    |

#### Figura 23

La schermata propone i campi già compilati sulla base delle informazioni presenti nel sistema (registri controllati, dati da progetto, ...). Controllare la correttezza delle informazioni proposte (soprattutto la remunerazione a risultato) e convalidare.

La stampa .pdf va poi allegata al rendiconto cartaceo inviato via posta con gli allegati.